# Digital Motor Protection Relay User's Manual

TYPE : GDR-M02

2010. 04. 12 Version 1.00

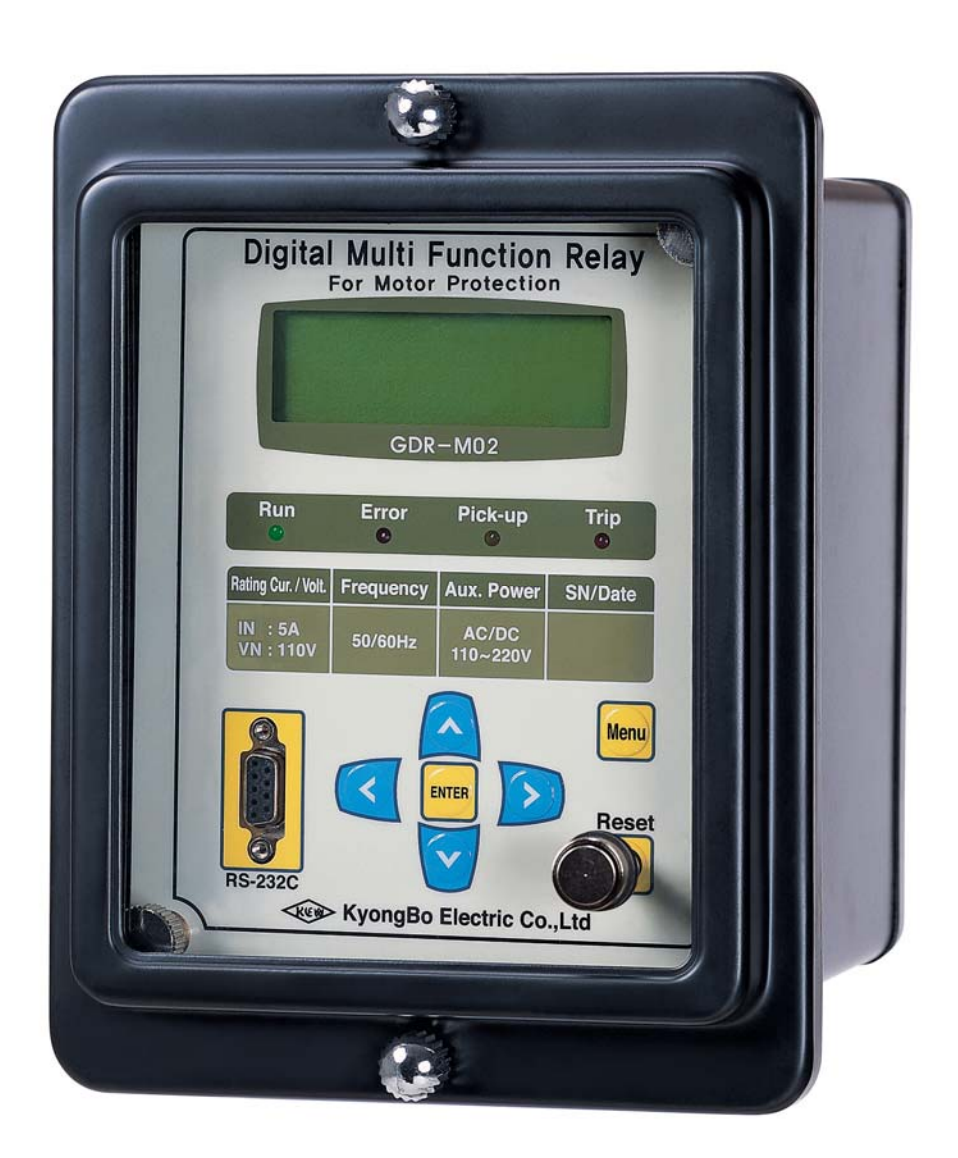

Kyongbo Electric Co., Ltd.

# Safety Precautions

This document is for the safety of the user, and to prevent property damage. Be sure to read the user manual carefully, and use the product accordingly. The user manual must be kept in a place where it can be easily seen by the product user.

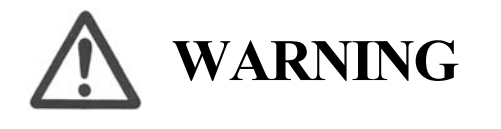

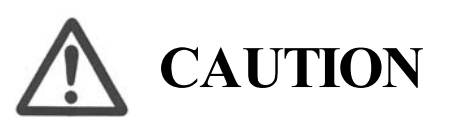

This symbol indicates the possibility of death or serious injury.

This symbol indicates the possibility of injury or damage to properties only.

# SYMBOLS

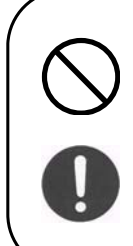

Be sure not to do.

Be sure to follow the instruction.

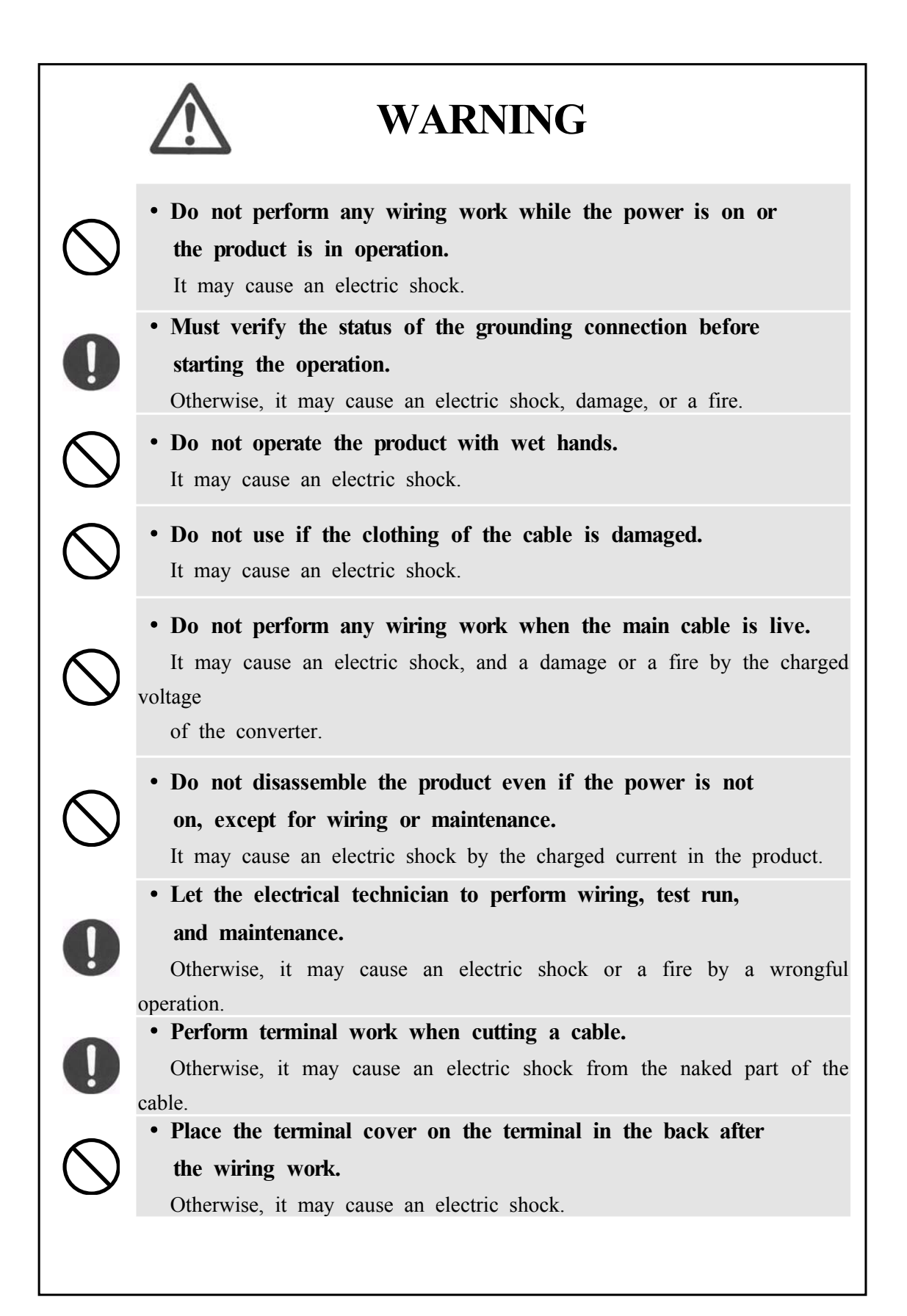

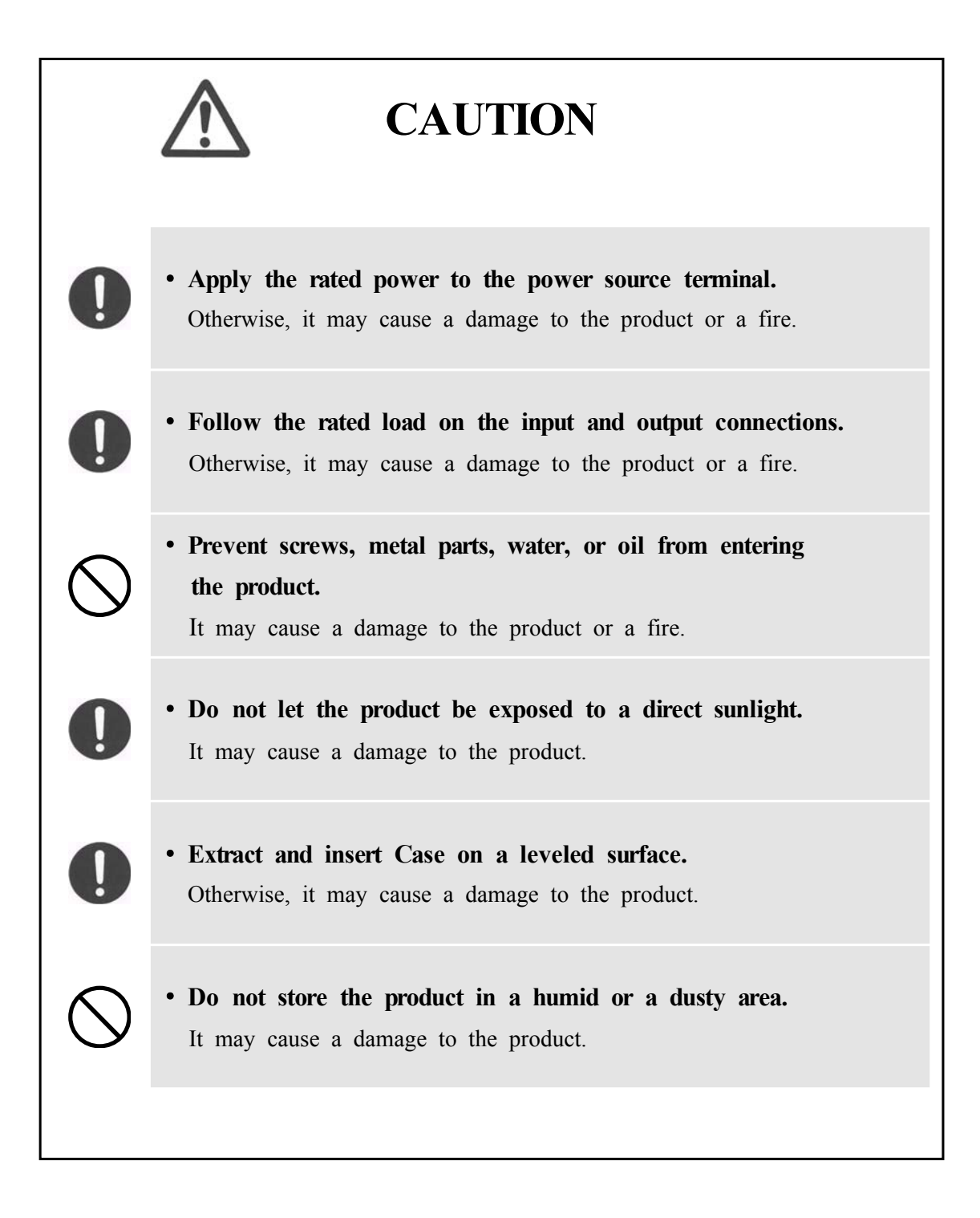

# Table of Contents

| 1. Gen  | eral Features                            |
|---------|------------------------------------------|
| 2. Tec  | hnical Data ······ 12                    |
| 2.1     | Voltage, Current Input                   |
| 2.2     | Rated Control Source Voltage             |
| 2.3     | Rated Frequency                          |
| 2.4     | Case 12                                  |
| 2.5     | Time OverCurrent Element                 |
| 2.6     | Instantaneous OverCurrent Element        |
| 2.7     | Time Ground OverCurrent Element          |
| 2.8     | Instantaneous Ground OverCurrent Element |
| 2.9     | OverVoltage Element ····· 15             |
| 2.10    | UnderVoltage Element                     |
| 2.11    | Reverse Phase Element                    |
| 2.12    | Negative-Sequence Current Element        |
| 2.13    | Output Contacts                          |
| 2.14    | Insulation Test                          |
| 2.15    | Mechanical Test                          |
| 2.16    | Noise Test ······ 18                     |
| 2.17    | Temperature, Humidity Test               |
| 2.18    | EMI : ElectroMagnetic Interference       |
| 2.19    | Other Operating Condition                |
| 3. Prot | ection Characteristics 20                |
| 3.1     | OverCurrent Function 20                  |
| 3.2     | Ground OverCurrent Function 23           |
| 3.3     | OverVoltage Function                     |
| 3.4     | UnderVoltage Function25                  |
| 3.5     | Negative-Sequence Current Function       |
| 3.6     | Reverse Phase Function                   |

| 4. Subsidiary Function                                   | 29 |
|----------------------------------------------------------|----|
| 4.1 Metering ·····                                       | 29 |
| 4.2 Communication                                        | 29 |
| 4.2.1 RS-232C Communication                              | 29 |
| 4.2.2 RS-485C Communication                              | 30 |
| 4.3 Self Diagnosis Function                              | 31 |
| 4.4 Fault Recording Function                             | 31 |
| 5 Display Panel Construction                             | 32 |
| 5.1 Front-side Display Panel Structure                   | 32 |
| 5.2 Key Pad & Communication Connector                    | 33 |
| 5.3 LED (Operating Indicators)                           | 33 |
| 5.5 EEE ( Operating indicators )                         | 55 |
| 6. Display & Setting Modes                               | 34 |
| 6.1 Key Operations and LCD Construction                  | 34 |
| 6.1.1 LCD Default Display Condition, Backlight On/Off    | 34 |
| 6.1.2 LCD Screen Display and Principles of Key Operation | 34 |
| 6.1.3 One-button Display                                 | 34 |
| 6.1.4 Menu-Tree                                          | 34 |
| 6.1.5 Setting Modes ·····                                | 35 |
| 6.1.6 Measurement Screen ·····                           | 37 |
| 6.1.7 Protection Setting                                 | 37 |
| 6.1.8 Self-Diagnosis Screen                              | 43 |
| 6.1.9 RS-485 Comm. Setting                               | 44 |
| 6.1.10 System Config. Setting                            | 45 |
| 6.1.11 Recorder ·····                                    | 48 |
| 6.1.12 Test                                              | 49 |
|                                                          |    |
| 7. PC Software                                           | 53 |
| 7.1 Program Menu                                         | 54 |
| 7.2 Communication Port Configuration                     | 55 |
| 7.3 Setting Value Change Screen                          | 56 |
| 7.3.1 Setting                                            | 56 |
| 7.3.2 Status                                             | 57 |
| 7.3.3 Report                                             | 58 |
| 7.4 Help                                                 | 59 |

### Order of Table

| Table | 2.1  | Input Voltage 12                         |
|-------|------|------------------------------------------|
| Table | 2.2  | Rated Control Power 12                   |
| Table | 2.3  | Case 12                                  |
| Table | 2.4] | Time OverCurrent Element                 |
| Table | 2.5] | Instantaneous OverCurrent Element        |
| Table | 2.6] | Time Ground OverCurrent Element          |
| Table | 2.7] | Instantaneous Ground OverCurrent Element |
| Table | 2.8  | OverVoltage Element                      |
| Table | 2.9] | UnderVoltage Element                     |
| Table | 2.10 | Voltage Reverse Phase Element            |
| Table | 2.11 | Negative-Sequence Current Function       |
| Table | 2.12 | Output Contacts / Capacity               |
| Table | 2.13 | Insulation Test                          |
| Table | 2.14 | Mechanical Test                          |
| Table | 2.15 | Noise Test ······ 18                     |
| Table | 2.16 | Temperature, Humidity Test               |
| Table | 2.17 | EMI : ElectroMagnetic Interference       |
| Table | 2.18 | Other Operating Condition 19             |
| Table | 3.1  | Time Curve Characteristic                |
| Table | 4.1  | Measurement Function                     |
| Table | 4.2  | Communication Method                     |
| Table | 5.1] | Key Pad & Communication Connector        |
| Table | 5.2  | LED ( Operating Indicators )             |
| Table | 6.1  | Time OCR Menu                            |
| Table | 6.2  | INST. OCR Menu                           |
| Table | 6.3  | Time OCGR Menu                           |
| Table | 6.4  | INST. OCGR Menu 40                       |
| Table | 6.5  | OVR Menu ····· 41                        |
| Table | 6.6  | UVR Menu 42                              |
| Table | 6.7  | NSOCR Menu 42                            |
| Table | 6.8  | RPR Menu 43                              |
| Table | 6.9  | RS-485 Comm. Setting                     |
| Table | 6.10 | T/S Connection Menus 46                  |
| Table | 6.11 | Setting Menus 51                         |
| Table | 7.1] | GDR-M02 Program Menus 54                 |
| Table | 7.2] | Communication Port Configuration         |

# Order of Figures

| Figure | 3.1]  | INST. OCR(IOCR) Logic Diagram 21  |
|--------|-------|-----------------------------------|
| Figure | 3.2]  | Time OCR(TOCR) Logic Diagram 22   |
| Figure | 3.3]  | INST. OCGR(IOCGR) Logic Diagram23 |
| Figure | 3.4]  | Time OCGR(TOCGR) Logic Diagram23  |
| Figure | 3.5]  | OVR Logic Diagram ( 1 Phase ) 24  |
| Figure | 3.6]  | OVR Logic Diagram ( 3 Phases )25  |
| Figure | 3.7]  | UVR Logic Diagram (1 Phase)26     |
| Figure | 3.8]  | UVR Logic Diagram ( 3 Phases ) 26 |
| Figure | 3.9]  | NSOCR Logic Diagram 27            |
| Figure | 3.10] | RPR Logic Diagram28               |
| Figure | 4.1   | RS-232C Circuit Diagram           |
| Figure | 4.2   | RS-232C Connection 30             |
| Figure | 4.3   | RS-485C Connection Diagram        |
| Figure | 5.1]  | Front Panel Display 32            |
| Figure | 6.1]  | Menu Tree 35                      |
| Figure | 7.1]  | GDR-M02 Default Screen            |
| Figure | 7.2]  | Communication Port Setting        |
| Figure | 7.3]  | GDR-M02 Setting                   |
| Figure | 7.4]  | GDR-M02 Status                    |
| Figure | 7.5]  | GDR-M02 Report 58                 |
| Figure | 7.6]  | Help                              |
|        |       |                                   |

| Appendix | 1. | Setting | Value | at | Product | Shipping ······ 6 | 50 | ) |
|----------|----|---------|-------|----|---------|-------------------|----|---|
|----------|----|---------|-------|----|---------|-------------------|----|---|

# Order of Diagram

| Appended | 1.  | Dimensioned Drawings Unit : mm                                                              |
|----------|-----|---------------------------------------------------------------------------------------------|
| Appended | 2.  | Internal Block Diagram                                                                      |
| Appended | 3.  | External Connection Diagram                                                                 |
| Appended | 4.  | Over current, Ground Over Current Element NI Characteristic Curve 64                        |
| Appended | 5.  | Over current, Ground Over Current Element VI Characteristic Curve 65                        |
| Appended | 6.  | Over current, Ground Over Current Element El Characteristic Curve 66                        |
| Appended | 7.  | Over current, Ground Over Current Element LI Characteristic Curve 67                        |
| Appended | 8.  | Over Current, Ground Over Current Element KNI(KEPCO Type) Characteristic Curve ···· 68      |
| Appended | 9.  | Over Current, Ground Over Current Element KVI(KEPCO Type) Characteristic Curve ···· 69      |
| Appended | 10. | Over Current, Ground Over Current Element KLNI(KEPCO Type) Characteristic Curve $\cdots$ 70 |
| Appended | 11. | Over Current, Ground Over Current Element KLVI(KEPCO Type) Characteristic Curve $\cdots$ 71 |
| Appended | 12. | Over current, Ground Over Current Element DT Characteristic Curve 72                        |
| Appended | 13. | Over Voltage Element NI Characteristic Curve73                                              |
| Appended | 14. | Over Voltage Element DT Characteristic Curve 74                                             |
| Appended | 15. | Under Voltage Element NI Characteristic Curve 75                                            |
| Appended | 16. | Under Voltage Element DT Characteristic Curve                                               |

### 1. General Features

This Relay contains Relay elements of  $50/51\times3$ ,  $50/51N\times1$ ,  $47\times1$ ,  $46\times1$ ,  $59\times3$ ,  $27\times3$  at the same time, and is a Digital arithmetic relay designed and manufactured properly for the protection when fault occurred such as overcurrent, ground overcurrent, overvoltage, undervoltage, negative-sequence current, reverse phase etc. from directing grounding system or high load grounding system using 3phase motor. And it is not just easy to change the operation time and operation current, voltage but it can also record and store fault information thereby greatly enhancing the reliability of the cable line, and the main characteristics are as follows.

### Features

- Total arithmetic type over-current & ground over-current, & over/under voltage & negative-sequence current Relay.
- Variety of time characteristic curve
  - OCR / OCGR : 10 time characteristic curve enclosed
  - OVR : Inverse time, Definite Time Characteristic curve enclosed
  - UVR : Reverse Inverse time, Definite time characteristic curve enclosed
  - NSOCR : Definite time characteristic curve enclosed
  - RPR : Definite time characteristic curve enclosed
- **D**uration of maintaining output contact is  $0.00 \sim 60.00$ Sec (0.01Sec Step), and variable setting is possible.
- Set value and measured values are Displayed digitally through LCD Screen. (4 x 20 LCD Screen)
- Enhance reliability with surveillance function at all times.
- Free selection of frequency Settings according to the rated frequency of the line. (50 / 60Hz)
- Possible to set each of 4 Relay contact output (T/S Output) to 17 modes, and all of these can be used for Alarms.
  - contact for Trip(1a), contact for Signal(3a)
- Reliability is increased by the operation through output contacts when the Relay is in abnormal state.
- Convenient PC Applications
  - change setting values, verify the measurements, verify Fault information, display status, Remote Reset.
- Possible to self-test through manual Trip command(Contact Test)
- Maintains thorough security using password input when changing setting values

- Various communications supported
  - Communication Methods : RS-232C, RS-485C (SCADA communications)
  - Supported Protocol : MODBUS
- Enhanced EMC / EMI performance
- Applied Standard : Korea Electrical Manufacturers' Cooperative Standard (KEMC1120)

# 2. Technical Data

### 2.1 Voltage, Current Input

| Rated Voltag       | e       | AC 110V                                                               |  |
|--------------------|---------|-----------------------------------------------------------------------|--|
| Rated Current      |         | AC 5A                                                                 |  |
|                    | Voltage | 1.15 times rated voltage / 3 hours                                    |  |
| Overload Endurance | Current | 2 times rated current / 3 hours<br>20 times rated current / 2 seconds |  |
| Burden             |         | 0.5VA or less / Phase                                                 |  |

[Table 2.1] Input Current

### 2.2 Rated Control Power

[Table 2.2] Rated Control Power

| Rated Control Power | AC/DC 110                         | $10 \sim 220V$ (free voltage) |  |
|---------------------|-----------------------------------|-------------------------------|--|
| Overload Endurance  | 1.3 times rated voltage / 3 hours |                               |  |
| Burden              | Always                            | 30W or less                   |  |
|                     | operation                         | 70W or less                   |  |

### 2.3 Rated Frequency

50Hz or 60Hz (Sine Waveform )

# 2.4 Case

[Table 2.3] Case

| Case Structure | Flushed Drawer Type      |
|----------------|--------------------------|
| Case Color     | Munsell No. N1.5 (Black) |
| Case Material  | Fe (steel)               |

# 2.5 Time OverCurrent Element

| <b>Operation</b> Value              | 2.0 ~ 12.5A (0.1A Step)                |                 |                              |  |
|-------------------------------------|----------------------------------------|-----------------|------------------------------|--|
|                                     | Inverse Time                           | NI              |                              |  |
|                                     | Inverse Time<br>(KEPCO Type)           | KNI             |                              |  |
|                                     | Very Inverse Time                      | VI              |                              |  |
|                                     | Very Inverse Time<br>(KEPCO Type)      | KVI             | 0.1 ~ 10.0                   |  |
| <b>Operation</b> Time               | Extreme Inverse Time                   | EI              | (0.1 Step)                   |  |
| Characteristics                     | Long Inverse Time                      | Inverse Time LI |                              |  |
|                                     | Long Inverse Time<br>(KEPCO Type)      | KLNI            |                              |  |
|                                     | Long Very Inverse<br>Time (KEPCO Type) | KLVI            |                              |  |
|                                     | Definite Time                          | DT              | $0.04 \sim 60.00 \text{Sec}$ |  |
|                                     | Definite Time                          | DI              | (0.01Sec Step)               |  |
| Release Delay Time                  | $0.00 \sim 60.00$ Sec (0.01Sec Step)   |                 |                              |  |
| Release Value                       | At least 95% of the Setting Value      |                 |                              |  |
| Operation Value<br>Precision Ration | Within ±5% of the Setting Value        |                 |                              |  |

[Table 2.4] Time Over Current Element

# 2.6 Instantaneous OverCurrent Element

[Table 2.5] Instantaneous Over Current Element

| Operation Value                    | 10 ~ 90A (1A Step)                   |                                                     |  |  |
|------------------------------------|--------------------------------------|-----------------------------------------------------|--|--|
| Operation Time                     | Instantaneous<br>Time                | $\leq$ 40ms                                         |  |  |
| Characteristics                    | Definite Time                        | $0.04 \sim 60.00 \text{Sec} (0.01 \text{Sec Step})$ |  |  |
| Release Delay<br>Time              | $0.00 \sim 60.00$ Sec (0.01Sec Step) |                                                     |  |  |
| Release Value                      | At least 95% of the Setting Value    |                                                     |  |  |
| Operation Value<br>Precision Ratio | Within ±5% of the Setting Value      |                                                     |  |  |

# 2.7 Time Ground Overcurrent

| <b>Operation</b> Value | $0.2 \sim 2.5 A \ (0.1 A \ Step)$            |              |                              |  |
|------------------------|----------------------------------------------|--------------|------------------------------|--|
|                        | Inverse Time                                 | NI           |                              |  |
|                        | Inverse Time                                 | ZNII         |                              |  |
|                        | (KEPCO Type)                                 | <b>N</b> INI |                              |  |
|                        | Very Inverse Time                            | VI           |                              |  |
|                        | Very Inverse Time                            | KVI          |                              |  |
|                        | (KEPCO Type)                                 |              | $0.1 \sim 10.0$              |  |
| <b>Operation</b> Time  | Extreme Inverse Time                         | EI           | (0.1 Step)                   |  |
| Characteristics        | Long Inverse Time LI                         |              |                              |  |
|                        | Long Inverse Time                            | KI NI        |                              |  |
|                        | (KEPCO Type)                                 | KLINI        |                              |  |
|                        | Long Very Inverse                            | KLVI         |                              |  |
|                        | Time (KEPCO Type)                            |              |                              |  |
|                        | Definite Time                                | рт           | $0.04 \sim 60.00 \text{Sec}$ |  |
|                        |                                              |              | (0.01Sec Step)               |  |
| Release Delay Time     | $0.00 \sim 60.00 \text{Sec} (0.01 \text{S})$ |              |                              |  |
| Release Value          | At least 95% of the Setting Value            |              |                              |  |
| <b>Operation</b> Value | Within +5% of the Setting Value              |              |                              |  |
| Precision Ratio        | within $\pm 3/0$ of the Set                  | ing value    | ,                            |  |

[Table 2.6] Time Ground Over Current Element

### 2.8 Instantaneous Ground Over Current Element

[Table 2.7] Instantaneous Ground Overcurrent Element

| Operation Value                    | 2 ~ 50A (1A Step)                    |                                                     |  |
|------------------------------------|--------------------------------------|-----------------------------------------------------|--|
| Operation Time                     | Instantaneous<br>Time                | $\leq$ 40ms                                         |  |
| Characteristic                     | Definite Time                        | $0.04 \sim 60.00 \text{Sec} (0.01 \text{Sec Step})$ |  |
| Release Delay<br>Time              | $0.00 \sim 60.00$ Sec (0.01Sec Step) |                                                     |  |
| Release Value                      | At least 95% of the Setting Value    |                                                     |  |
| Operation Value<br>Precision Ratio | Within ±5% of the Setting Value      |                                                     |  |

# 2.9 Over Voltage Element

| Operation Value                    | 65 ~ 170V (1V Step)                  |                                                     |  |
|------------------------------------|--------------------------------------|-----------------------------------------------------|--|
| <b>Operation</b> Time              | Inverse Time                         | $0.1 \sim 10.0 (0.1 \text{ Step})$                  |  |
| Characteristics                    | Definite Time                        | $0.04 \sim 60.00 \text{Sec} (0.01 \text{Sec Step})$ |  |
| Release Delay Time                 | $0.00 \sim 60.00$ Sec (0.01Sec Step) |                                                     |  |
| Release Value                      | At least 95% of the Setting Value    |                                                     |  |
| Operation Value<br>Precision Ratio | Within ±5% of the Setting Value      |                                                     |  |

[Table 2.8] Over Votlage Element

# 2.10 Under Voltage Element

[Table 2.9]Under Voltage Element

| Operation Value                    | 30 ~ 105V (1V Step)                           |                                                     |  |
|------------------------------------|-----------------------------------------------|-----------------------------------------------------|--|
| Operation Time                     | Reverse $0.1 \sim 10.0 \ (0.1 \ \text{Step})$ |                                                     |  |
| Characteristics                    | Definite Time                                 | $0.04 \sim 60.00 \text{Sec} (0.01 \text{Sec Step})$ |  |
| Release Delay Time                 | $0.00 \sim 60.00$ Sec (0.01Sec Step)          |                                                     |  |
| Release Value                      | At least 95% of the Setting Value             |                                                     |  |
| Operation Value<br>Precision Ratio | Within $\pm 5\%$ of the Setting Value         |                                                     |  |

# 2.11 Reverse Phase Element

[Table 2.10] Reverse Phase Element

| <b>Operation</b> Value | When reverse phase from more than 40%               |                                                     |  |  |
|------------------------|-----------------------------------------------------|-----------------------------------------------------|--|--|
|                        | rated volta                                         | 1 voltage                                           |  |  |
| <b>Operation</b> Time  | Definite                                            | 0.04 60.005 co. (0.015 co. Stop)                    |  |  |
| Characteristics        | Time                                                | $0.04 \sim 60.00 \text{Sec} (0.01 \text{Sec Step})$ |  |  |
| Release Delay Time     | $0.00 \sim 60.00 \text{Sec} (0.01 \text{Sec Step})$ |                                                     |  |  |
| Release Value          | At least 95% of the Setting Value                   |                                                     |  |  |
| Operation Value        | Within ±5% of the Setting Value                     |                                                     |  |  |
| Precision Ratio        |                                                     |                                                     |  |  |

# 2.12 Negative-Sequence Current Element

[Table 2.11] Negative-Sequence Current Element

| Operation Value                    | Negative-Sequence 30 ~ 70% (1% step) |                                    |  |
|------------------------------------|--------------------------------------|------------------------------------|--|
| Operation Time                     | Definite                             | 0.04 = 60.005 co. (0.015 co. Step) |  |
| Characteristics                    | Time                                 | 0.04 ~ 00.003ee (0.013ee Step)     |  |
| Release Delay Time                 | $0.00 \sim 60.00$ Sec (0.01Sec Step) |                                    |  |
| Release Value                      | At least 95% of the Setting Value    |                                    |  |
| Operation Value<br>Precision Ratio | Within ±5% of the Setting Value      |                                    |  |

# 2.13 Output Contacts

| Table | 2.12 | <b>Output Contacts</b> | / | Capacity |
|-------|------|------------------------|---|----------|
|-------|------|------------------------|---|----------|

| T / S1 Contacts (Trip contact) - 1a Contacts |                                       |  |  |
|----------------------------------------------|---------------------------------------|--|--|
| Rated Voltage                                | AC 250V, DC 125V                      |  |  |
| Continuous Flow<br>Electricity Capacity      | 10A (AC 250V)                         |  |  |
| 0.3 sec. Close<br>Circuit Capacity           | 30A (DC 125V)                         |  |  |
| <b>Closing Capacity</b>                      | 6250VA                                |  |  |
| Material                                     | Silver alloy                          |  |  |
| T / S2 ~ T / S4 Contacts                     | s (Signal contacts) - 3a Contacts     |  |  |
| Rated Voltage                                | AC 250V, DC 125V                      |  |  |
| Continuous Flow<br>Electricity Capacity      | 5A (AC 250V)                          |  |  |
| 0.3 sec. Close<br>Circuit Capacity           | 5A (DC 125V)                          |  |  |
| Closing Capacity                             | 1250VA / 150W                         |  |  |
| Material                                     | Gold-plate silver alloy               |  |  |
| Healthy Alarm - 1b Conta                     | icts                                  |  |  |
| Rated Voltage                                | AC 250V, DC 125V                      |  |  |
| Continuous Flow<br>Electricity Capacity      | 1A (AC 250V)                          |  |  |
| Open Circuit Capacity                        | DC 125V, 30W, Time constant(25ms), 1A |  |  |
| Closing Capacity                             | 2500VA / 300W                         |  |  |
| Material                                     | Silver alloy                          |  |  |

# 2.14 Insulation Test

|                   |              | Electric Circuit to<br>Ground | 10MΩ   |            |
|-------------------|--------------|-------------------------------|--------|------------|
| Insulation        | DC 500V      | Between Electric              |        | IEC60255-5 |
| Resistance        | DC 2001      | Circuits                      | 5MO    |            |
|                   |              | Between Electric              | 511122 |            |
|                   |              | Circuit Connections           |        |            |
|                   |              | Electric Circuit Bundle       |        |            |
| Commencial        |              | to Ground                     | 2kV    |            |
| Commercial        | 50/60Hz,     | Between Electric              | ZKV    | IEC60255-5 |
| Withstand Voltage | 1 min        | Circuits                      |        | ILC00255-5 |
| withstand voltage |              | Between Connection            | 1kV    |            |
|                   |              | Circuit Contacts              | IKV    |            |
|                   |              | Electric Circuit Bundle       |        |            |
|                   |              | to Ground                     |        |            |
|                   |              | Between Transformer           | 5kV    |            |
|                   | 1.2/50µs,    | Circuits                      | JKV    |            |
|                   | 3 times      | Between Transformer           |        |            |
| Impulse Withstand | each for     | Control Circuits              |        | IEC60255 5 |
| Voltage           | positive/neg | Between Control               |        | IEC00233-3 |
|                   | ative        | Circuits                      |        |            |
|                   | polarity     | Between Tranformer            | 21-37  |            |
|                   |              | Circuit Contacts              | 3K V   |            |
|                   |              | Between Control               |        |            |
|                   |              | Power Circuit Contacts        |        |            |

[Table 2.13] Insulation

Caution) AUX POWER and 485 Communication Circuits enclose surge protection circuit inside the relay, so do not test insulation resistance test and withstand voltage test.

# 2.15 Mechanical Test

|             | Vibration Response  | 10 ~ 150Hz, 0.5G, Front/Back, Left/Right, |
|-------------|---------------------|-------------------------------------------|
| Vibration   |                     | Up/Down 1 time                            |
| v ibration  | Vibration Endurance | 10 ~ 150Hz, 1G, Front/Back, Left/Right,   |
|             |                     | Up/Down 20 times                          |
|             | Shock Desponse      | 5G, Front/Back, Left/Right, Up/Down       |
|             | Shock Response      | 3 times                                   |
| Shoelz      | Shook Withstand     | 15G, Front/Back, Left/Right, Up/Down      |
| SHUCK       | SHOCK WIthStalld    | 3 times                                   |
|             | Dumm                | 10G, Front/Back, Left/Right, Up/Down      |
|             | Bump                | 100 times                                 |
| Forthqualto | 1 ~ 8Hz             | x : 3.5mm, y : 1.5mm, Sweep : 1 time      |
| гагиіциаке  | 8 ~ 35Hz            | x : 1G, y : 0.5G, Sweep : 1 time          |

[Table 2.14] Mechanical Test

# 2.16 Noise Test

| Table 2.1 | 5] Noise | Test |
|-----------|----------|------|
|-----------|----------|------|

| 1MHz burst<br>disturbance | 1MHz, 75ns,<br>400Hz, 2Sec  | Common<br>mode<br>Differential<br>mode | 2.5kV<br>1.0kV | IEC60255-22-1 |
|---------------------------|-----------------------------|----------------------------------------|----------------|---------------|
|                           | Applied Voltage             | 4kV                                    | <u> </u>       |               |
| EFT Burst                 | Repeated<br>Frequency       | 2.5kHz                                 | 2.5kHz         |               |
| Electrostatic             | Air discharge               | 8kV                                    |                |               |
| Discharge                 | Contact discharge           | 6kV                                    |                | IEC60255-22-2 |
|                           | 1.2/50µs, 8/20µs,           |                                        | 2.0kV          | IFC(0255.22.5 |
| Lighting Surge            | 30sec, 3 times              | Differential mode                      | 1.0kV          | IEC60255-22-5 |
| Radio Frequency           |                             |                                        |                |               |
| Radiation                 | 80MHz ~ 1GHz, 10V/m, 1sec   |                                        | IEC60255-22-3  |               |
| Endurance                 |                             |                                        |                |               |
| Radio Frequency           |                             |                                        |                |               |
| Conduction                | 150kHz ~ 80MHz, 10V/m, 1sec |                                        |                | IEC60255-22-6 |
| Endurance                 |                             |                                        |                |               |

# 2.17 Temperature, Humidity Test

| Tomporative Dange | Operation Assurance | -10°C ~ +55°C                    |
|-------------------|---------------------|----------------------------------|
| remperature Kange | Recovery Assurance  | $-20^{\circ}C \sim +60^{\circ}C$ |
| Relative Humidity |                     | Daily Average 30% ~ 90%          |

[Table 2.16] Temperature, Humidity Test

### 2.18 EMI : ElectroMagnetic Interference

| Noise                   | Frequency (MHz) | Quasi-peak | Average                 |
|-------------------------|-----------------|------------|-------------------------|
| Terminal                | 0.15 ~ 0.5      | 79         | 66                      |
| Voltage                 | 0.5 ~ 30        | 73         | 60                      |
| N <b>F</b> *-14         | Frequency (MHz) | Quasi-peak | Limit value<br>(dBµV/m) |
| Noise Field<br>Strength | 30 ~ 230        | 50.5       |                         |
|                         | 230 ~ 1,000     | 57.5       |                         |

[Table 2.17] ElectriMagnetic Interference

# 2.19 Other Operating Condition

#### [Table 2.18] Other Operating Condition

| Surface Height                                                       | 1000m or less                                 |  |
|----------------------------------------------------------------------|-----------------------------------------------|--|
| Condition where there is no                                          | abnormal vibration, shock, slope or influence |  |
| of the magnetic field                                                |                                               |  |
| Place where there is no explosive dust, flammable dust, or flammable |                                               |  |
| / rusty gas, or salt                                                 |                                               |  |

# 3. Protection Characteristics

### 3.1 OverCurrent Function

This relay contains the Instantaneous Time characteristic and Time Characteristics of 9 to be used for overcurrent and short circuit protection. GDR-M02 marks the instantaneous element as INST.OCR(IOCR), and the time over current element as Time OCR(TOCR), time characteristics curve type is as follow [Table 3.1]

The instantaneous time characteristic is a function to output Trip signal immediately when a current over the setting value is input, the Trip time is less than 40ms, and the time characteristic is a function between the current and the time, and the operation time is shorter as the current is bigger. There are 4 international standard(IEC) inverse time characteristics and 4 KEPCO type inverse time characteristics equipped.

When applying the inverse time characteristics, select one from the 9 characteristics. (Definite time included)

4 Inverse characteristics following the international standard(IEC255-4), and the time and current relationship function of 4 KEPCO type characteristics are as follows.

$$T = \left(\frac{K}{I^L - 1} + C\right) \times \frac{M}{10} (\sec)$$

T = Operation Time, K and C = Relay characteristic value

I = Relay input current / Relay operation setting value

L = Characteristic curve index, M = Operation time ratio

| Time Chamataristia  | Feature Value |      |       | Deferrer   |
|---------------------|---------------|------|-------|------------|
| Time Characteristic | K             | L    | С     | Kelerence  |
| NI                  | 0.14          | 0.02 | 0     | -          |
| KNI                 | 0.11          | 0.02 | 0.42  | КЕРСО Туре |
| VI                  | 13.5          | 1    | 0     | -          |
| KVI                 | 39.85         | 1.95 | 1.084 | КЕРСО Туре |
| EI                  | 80            | 2    | 0     | -          |
| LI                  | 54            | 1    | 0     | -          |
| KLNI                | 3.8           | 0.11 | 2.8   | КЕРСО Туре |
| KLVI                | 75            | 1.8  | 2     | КЕРСО Туре |
| DT                  | -             | -    | -     | -          |

[Table 3.1] Time Curve Characteristic

When setting the relay, selecting the time characteristic curve will decide the K, L, C values in the above table.

Logic Diagram for overcurrent element operation is as follows.

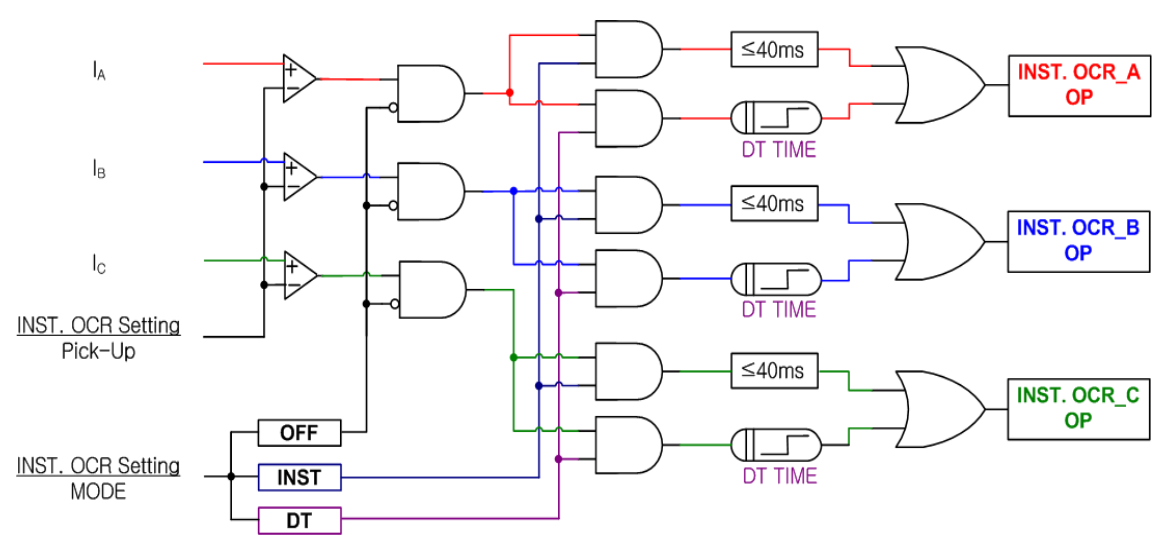

[Figure 3.1] INST.OCR(IOCR) Logic Diagram

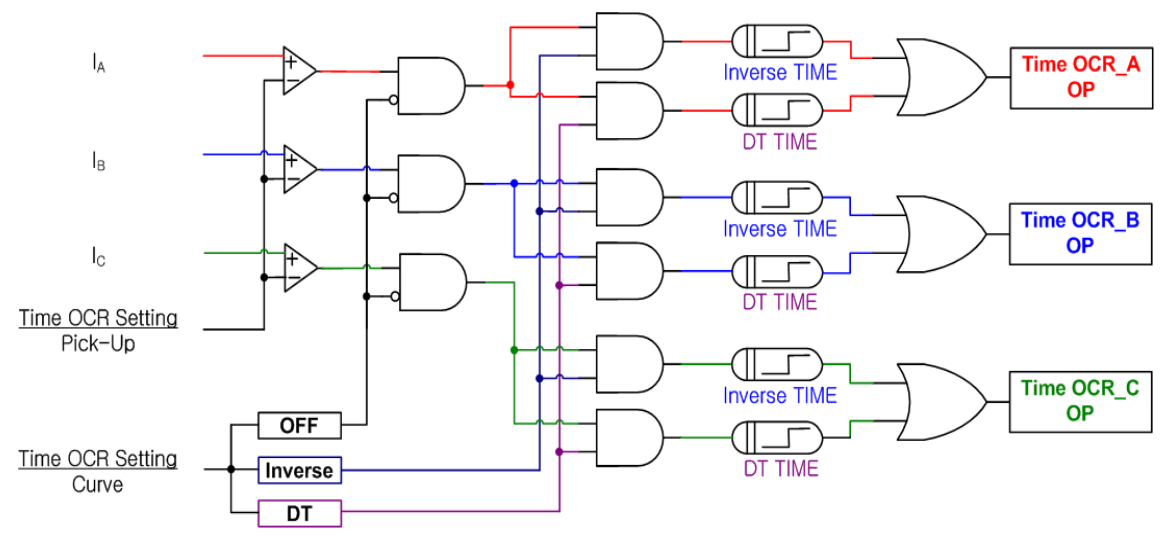

[Figure 3.2] Time OCR(TOCR) Logic Diagram

#### 3.2 Ground Over Current Function

It has the same fundamental and characteristic with 3-Phase Over Current relay function, and the only differences are that it receives the ground current signal input and the setting range is smaller than 3-phase Over Current.

There are also instantaneous element and time element in the Ground Over Current relay function, instantaneous element is marked as INST. OCGR(IOCGR), and time element is marked as Time OCGR(TOCGR).

Logic Diagram for ground over current element operation is as follows.

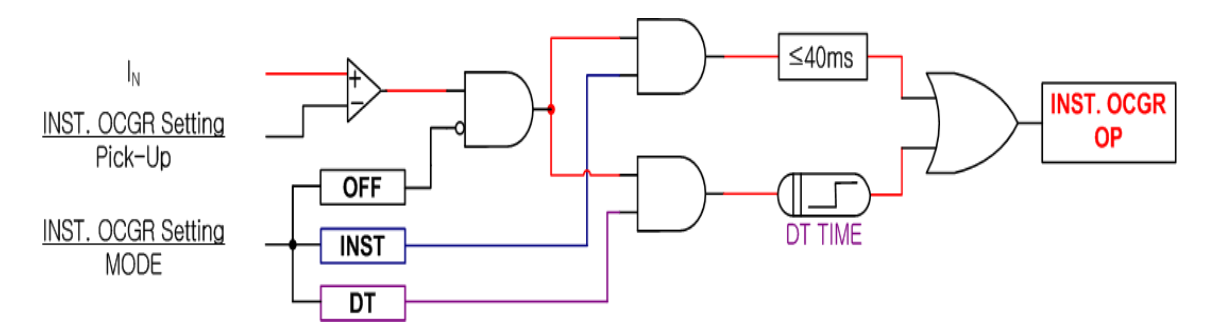

[Figure 3.3] INST.OCGR(IOCGR) Logic Diagram

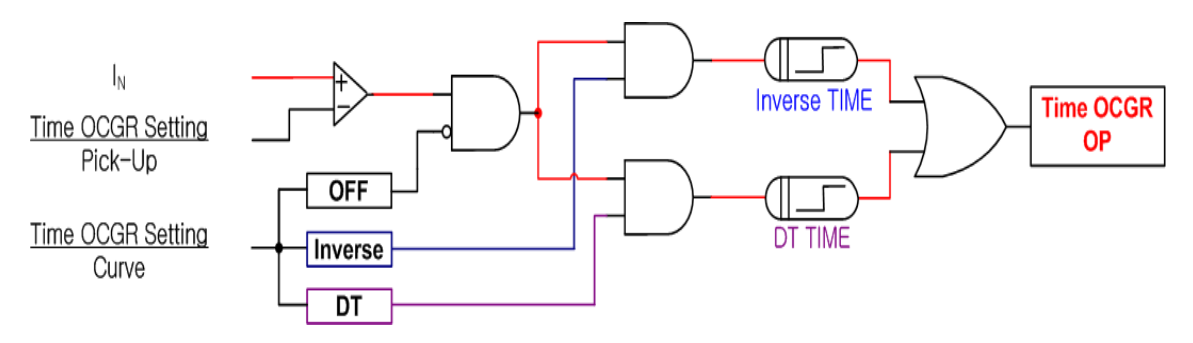

[Figure 3.4] Time OCGR(TOCGR) Logic Diagram

### 3.3 Over Voltage Function

This relay has Inverse Time and Definite Time characteristic for Over Voltage element. NI characteristic relate voltage and time equation that if voltage magnitude is lager, operation time is short.

This element operation divide to 1 Phase and 3 Phases operating. When relay set 1 phase (OVR×3), relay operate independence  $V_{AB}$ ,  $V_{BC}$ ,  $V_{CA}$  and relay set 3 phase (3 $\Phi$  OVR×1), relay operate all phase Pick-Up.

Equation of Time curve characteristic NI by voltage and time is follow

$$T = \left(\frac{10.5}{V^{1.75} - 1}\right) \times \frac{M}{10} (\operatorname{sec})$$

T = Operation Time V = Relay input voltage / Relay operation setting value M = Operation time ratio

Logic Diagram for over voltage element operation is as follows.

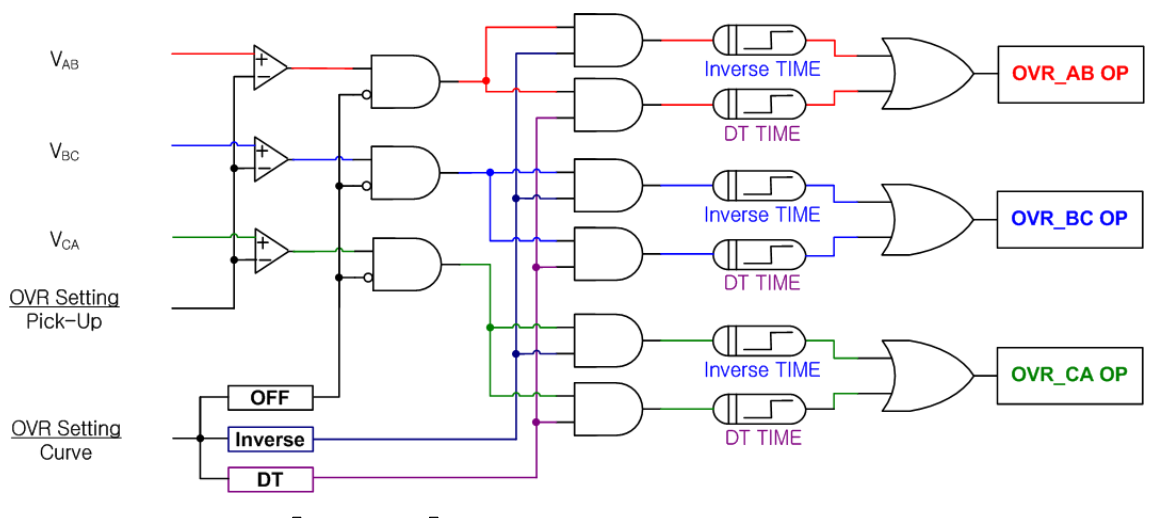

[Figure 3.5] OVR Logic Diagram (1 Phase)

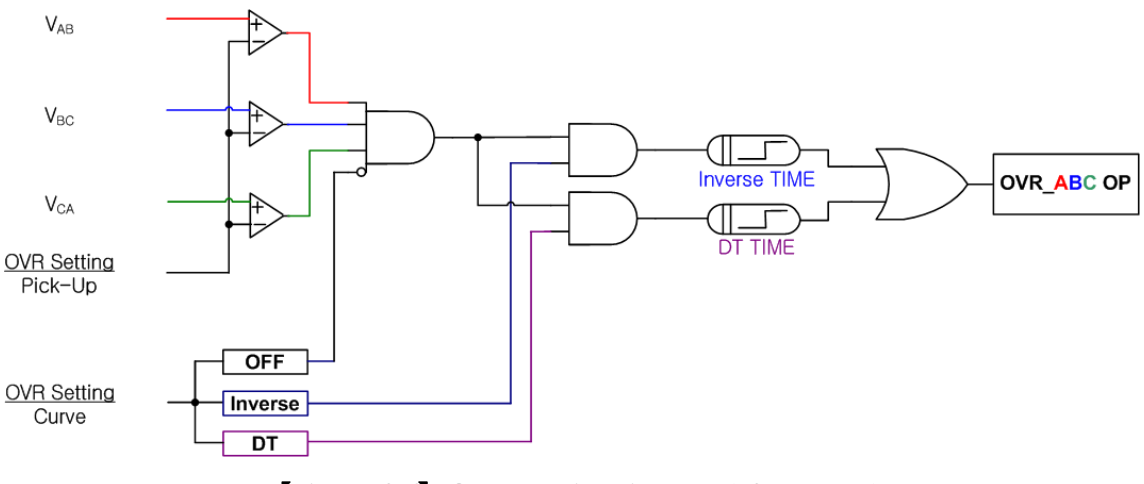

[Figure 3.6] OVR Logic Diagram ( 3 Phases )

#### 3.4 Under Voltage Function

This relay has Inverse Time and Definite Time characteristic for Under Voltage element.

Operated Under Voltage element has many release mode, at first that voltage is higher than setting, second that user push reset key. NI characteristic relate voltage and time equation that if voltage magnitude is smaller, operation time is short.

This element operation divide to 1 Phase and 3 Phases operating. Voltage of operating for Under Voltage element is lower than setting, after higher than setting, so, relay don't operate at first apply power or after reset release. For example, when relay set 1 phase (UVR×3), operate after each phase voltage apply higher than setting and 3 phase ( $3\Phi$  UVR×1), operate after all phase voltage apply higher than setting.

Operated Under Voltage element has many release mode, that voltage is higher than setting, that user push reset key, and that release after RST-Time when RST-Mode is ON.

Equation of Time curve characteristic by voltage and time is follow,

$$T = \left(\frac{8}{1 - V^{2.2}}\right) \times \frac{M}{10} (\sec)$$

T = Operation Time
V = Relay input voltage / Relay operation setting value
M = Operation time ratio

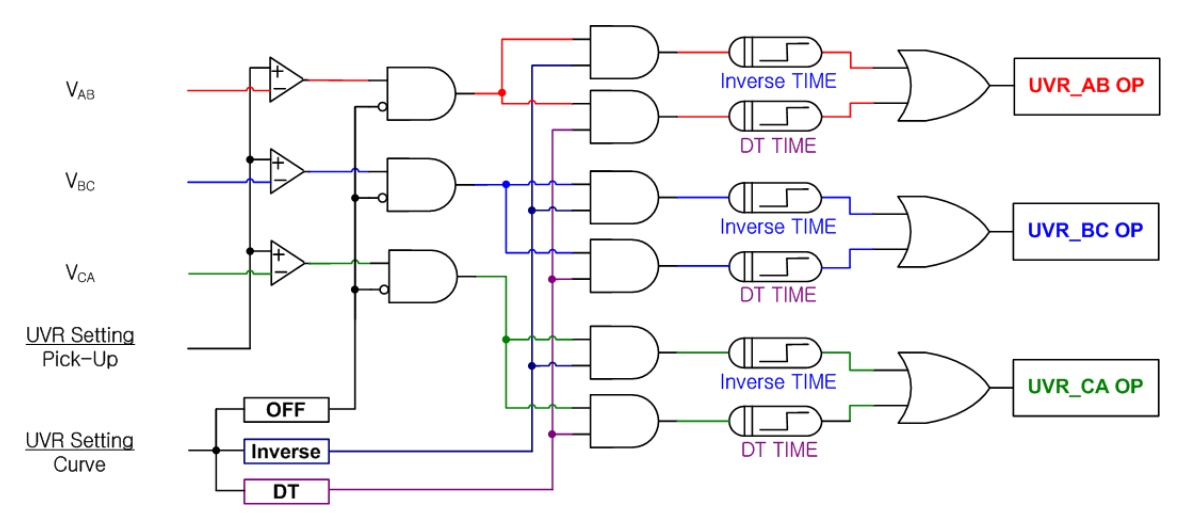

Logic Diagram for under voltage element operation is as follows.

[Figure 3.7] UVR Logic Diagram (1 Phase)

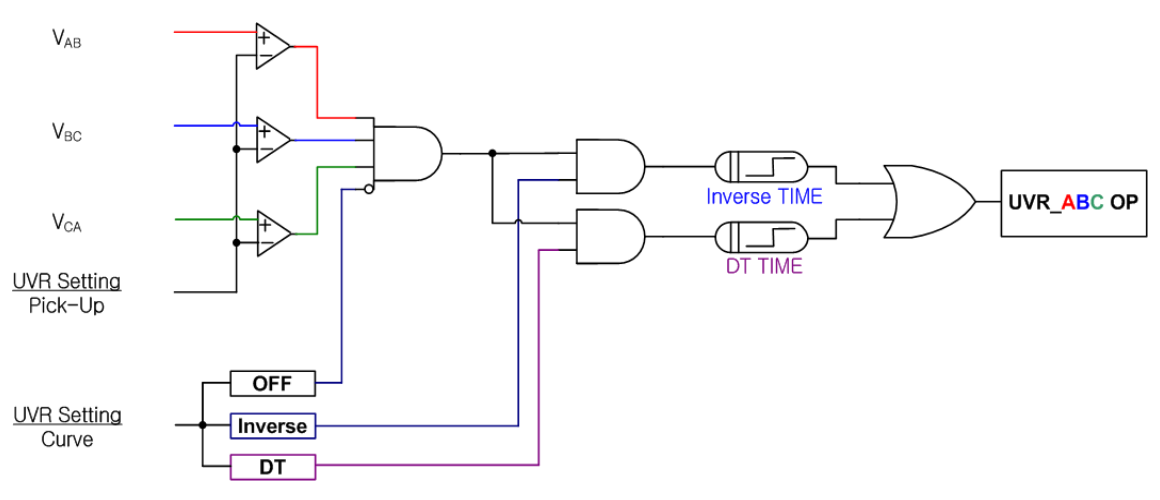

[Figure 3.8] UVR Logic Diagram ( 3 Phases )

#### 3.5 Negative-Sequence Current Function

This relay has Definition Time for Negative Sequence current element.

When motor come phase open according to inner problem or the other factor, motor stop rotate or continuous rotate. At this time, rotator of motor flow large current and motor has demage.

Negative-Sequence Current Element calculate 3 phase unbalanced current at this case and if unbalanced rate higher than setting  $(30 \sim 70\%)$ , operate DT  $(0.04 \sim 60.00 \text{ Sec})$ .

Unbalanced current equation is as follow.

$$\textit{Unbalanced Current} = \frac{\textit{Negative Sequence Current}}{\textit{Positive Sequence Current}} \times 100(\%)$$

Logic Diagram for negative sequence current element operation is as follows.

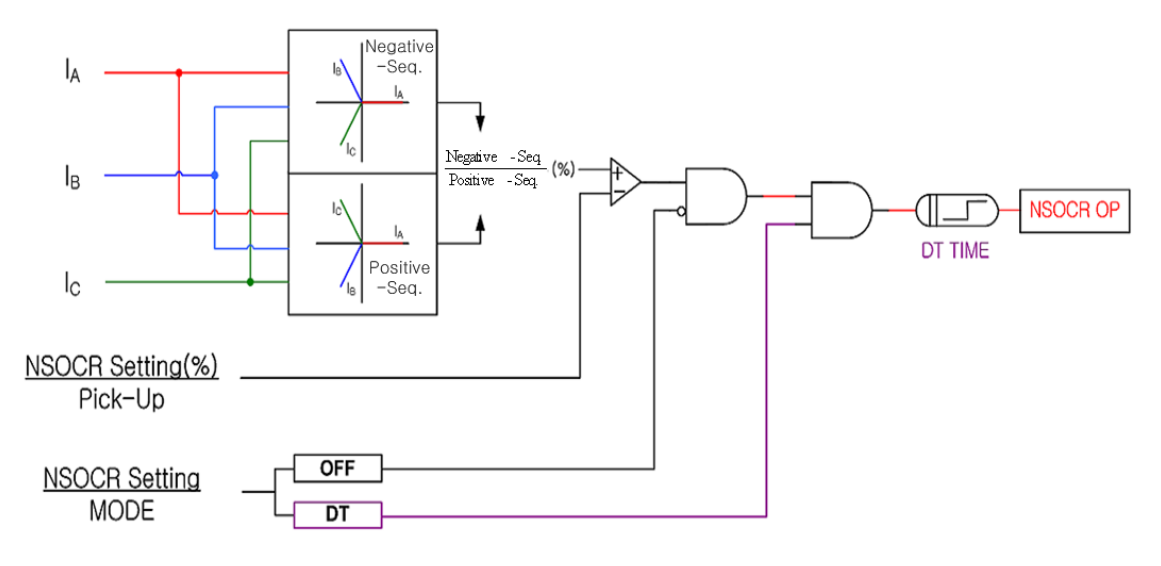

[Figure 3.9] NSOCR Logic Diagram

### 3.6 Reverse Phase Function

This relay has Definite Time for Reverse Phase element.

This relay protective reverse phase input, that is element prevent backlashing. Relay compare 3phase angle dissimilarity, if relay detect angle exchange, operate DT ( $0.04 \sim 60.00$  Sec). (However, when input voltage 40% of rated voltage, occur reverse phase) When use single phase motor, set "OFF".

Reverse Phase operate Logic Diagram is as follow.

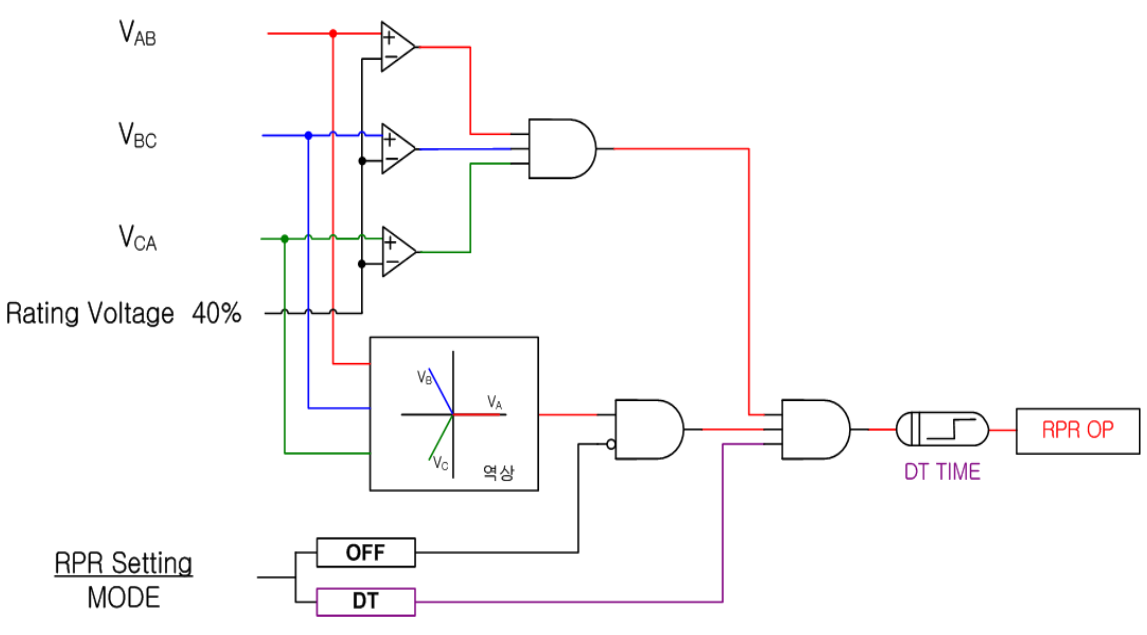

[Figure 3.10] RPR Logic Diagram

# 4. Subsidiary Function

# 4.1 Metering

This relay measure voltage, current, angle, Unbalanced current.

[Table 4.1] Measurement function

| Section            | Feature                                                                                                    |  |
|--------------------|----------------------------------------------------------------------------------------------------|--|
| Vab, Vbc, Vca      | <ul> <li>Voltage RMS and angle metering.</li> <li>Primary line-to-line voltage that input voltage exchange PT ratio.</li> <li>Metering Range : 0 ~ 250V (When PT Ratio 1:1)</li> </ul> |  |
| Ia, Ib, Ic         | <ul> <li>Current RMS and angle metering.</li> <li>Primary current that input current exchange CT ratio.</li> <li>Metering Range : 0 ~ 200A (When CT Ratio 5:5)</li> </ul>              |  |
| In                 | <ul> <li>Current RMS metering.</li> <li>Primary current that input current exchange CT ratio.</li> <li>Metering Range : 0 ~ 100A (When CT Ratio 5:5)</li> </ul>                        |  |
| Unbalanced Current | • Unbalanced Current is calculated by positive and negative sequence Current.                                                                                                    |  |
| Angle              | • Basis of angle is Vab.                                                                                                    |  |

However, indicate "FULL", when measuring data over metering range.

# 4.2 Communication

This relay provide communication method of common RS-232C / RS-485C and speed of maximum 19200 bps. Relay has 1 RS-232C port in front-side and RS-485C port in back-side. Front-side RS-232C port is used for setting change, confirm metering, confirm Fault information, LED indication, Remote Reset with PC tool and back-side RS-485C port is used for SCADA communication.

### 4.2.1 RS-232C Communication

RS-232C cable use cross-cable that crossed 2 and 3 pin like [Figure 4.11] . If you use direct-cable, you can't link communication.

When your PC don't have RS-232C, so you use USB port, must use cross-cable.

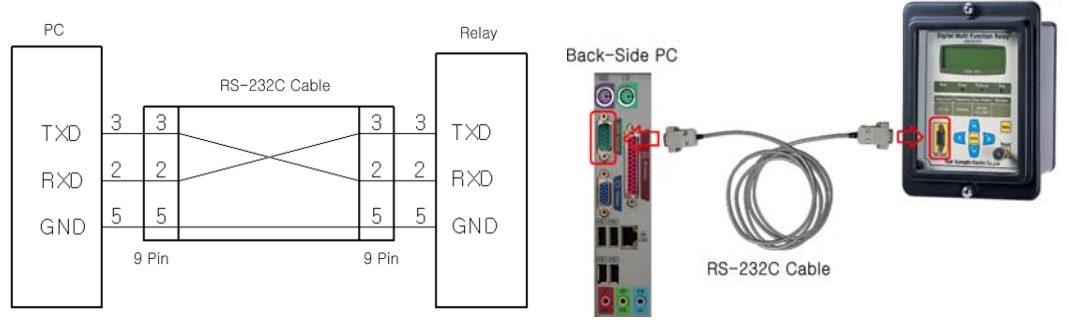

[Figure 4.1] RS-232C Circuit

[Figure 4.2] RS-232C Connect

| Communication                                 | Method                             | • RS-232 / RS-485                                                                                                    |  |
|-----------------------------------------------|------------------------------------|----------------------------------------------------------------------------------------------------|--|
| Specification                                 | Protocol                           | MODBUS                                                                                                    |  |
| Communication<br>S t a n d a r d<br>(RS-485C) | Distance                           | • 1.2km                                                                                                    |  |
|                                               | Line                               | Common RS-485C Two-Pair cable                                                                                                    |  |
|                                               | Speed                              | • 300 ~ 19,200 bps                                                                                                    |  |
|                                               | Method                             | • Half-Duplex                                                                                                    |  |
|                                               | Maximum<br>input-output<br>Voltage | • -7V ~ +12V                                                                                                    |  |
|                                               | Front Display                      | <ul> <li>RS232 1port</li> <li>300 ~ 19200 BPS, MODBUS Protocol</li> </ul>                                                                                    |  |
| Communication<br>P o r t                      | Back - Side                        | <ul> <li>RS485 1port</li> <li>300 ~ 19200 BPS, MODBUS Protocol</li> <li>Upper SCADA Communication</li> <li>Terminal number : 9(+), 11(-), 12(Com)</li> </ul> |  |

[Table 4.2] Communication Method

### 4.2.2 RS-485C Communicaton

This relay provide isolated RS-485C Half Duplex communication method for linking SCADA system. In this communication method can linked multi-drop and communication distance is maximum 1.2km. RS-485C line end resistance is parallel 120Ω like [Figure 4.13] RS-485C Connection Diagram.

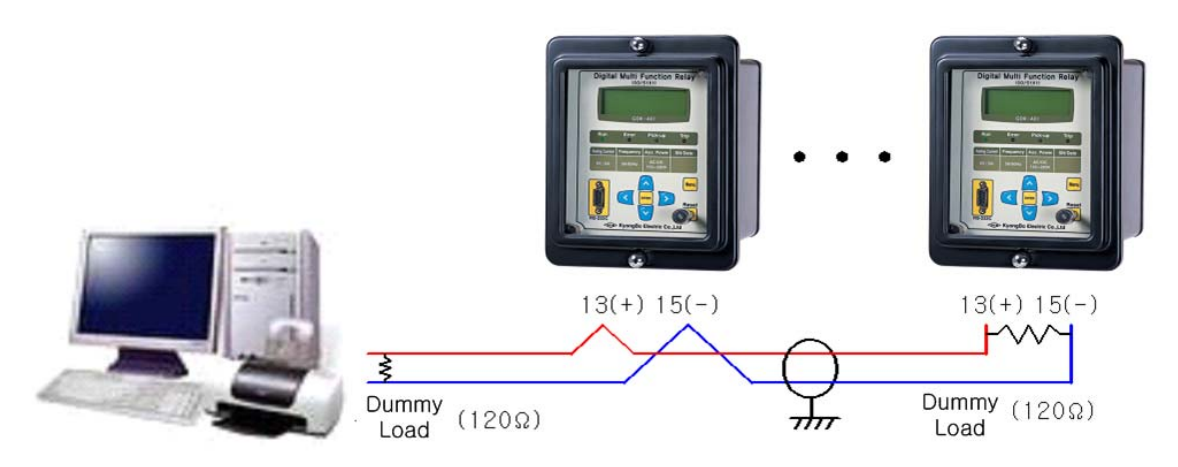

[Figure 4.3] RS-485C Connect Diagram

### 4.3 Self Diagnosis Function

Self-diagnosis function keep back non-operation and mal-operation though observation at all time. If this function detect error, error LED turn on and self-diagnosis unit display FAIL. Also, when relay occur error, protection element stop operation and keep up the LCD and LED until error is removed.

Self-diagnosis unit is follow.

- Power Fail
- CPU Watchdog Fail
- Memory Fail
- Setting Fail

### 4.4 Fault Recording Function

Relay has to record and save that current and voltage magnitude / angle, unbalanced current, operation status of protection element, relay operating time, operating count for conventional fault analysis. Also, when new operation occur, old fault recording is deleted and new fault recording is saved. Even though, rated control power is disappeared, keep saved data.

# 5. Display Panel Construction

# 5.1 Front-side Display Panel Structure

Front-side and control panel have  $20 \times 4$  LCD, 4 LED, 7 Keypad and RS-232C connector like [Figure 5.14].

When setting change, must input password, so other person don't change setting, and protective element run during relay control and setting change through LCD display.

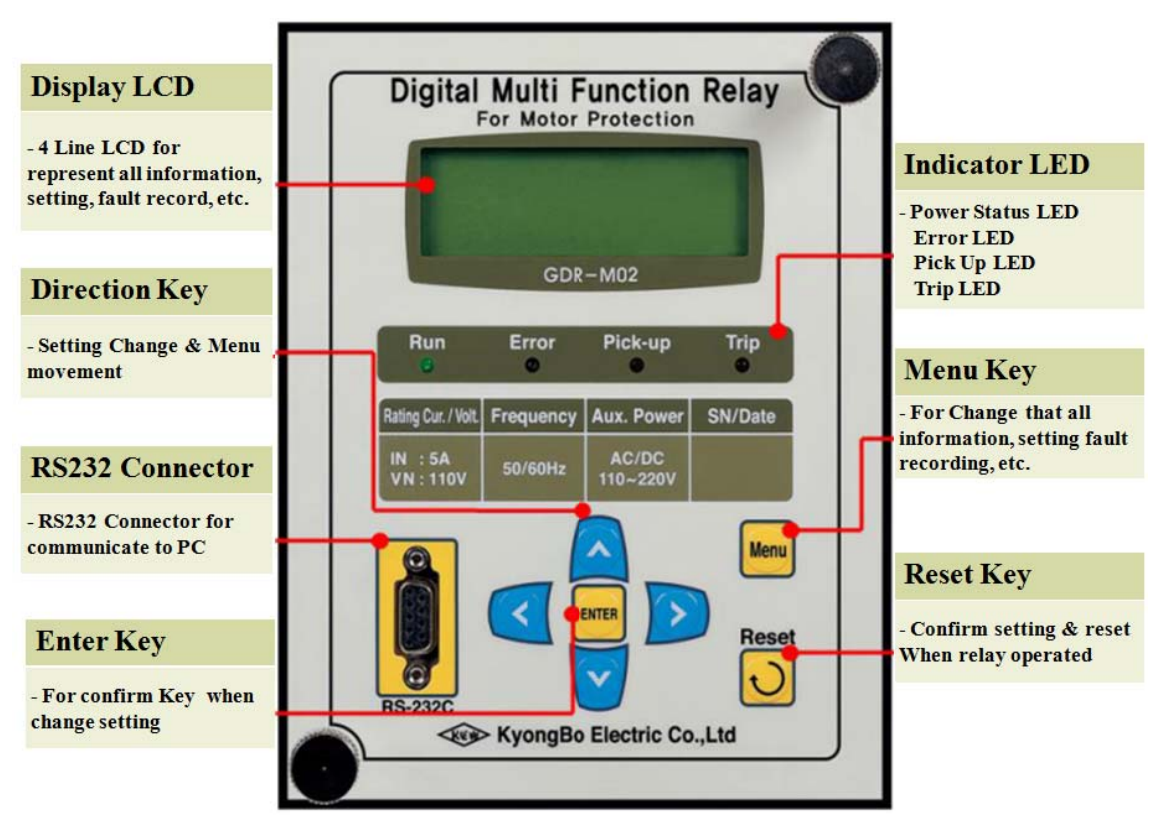

[Figure 5.1] Front Panel Display

# 5.2 Key Pad & Communication Connector

[Table 5.1] Key Pad & Communication Connector

| Direction Key<br>( | Setting change and move to other menu use.                                          |  |  |
|--------------------|-------------------------------------------------------------------------------------|--|--|
| ENTER ( •••• ) Key | Key use confirm, when menu or setting confirm.                                      |  |  |
| Reset ( 🕑 ) Key    | Key use indicator reset, when relay operate.                                        |  |  |
| Menu ( Im ) Key    | Key use for menu display.                                                           |  |  |
| RS-232C Connector  | This is a RS-232C for Setting Tool PC application<br>Program through communication. |  |  |

# 5.3 LED ( Operating Indicators )

| Table 5.2 | LED ( | Operating | Indicators | ) |
|-----------|-------|-----------|------------|---|
|-----------|-------|-----------|------------|---|

| Run<br>( Green )      | This LED indicate normal operated CPU, when relay is supplied<br>normal control power. If LED turn off during supplied normal<br>control power, relay change or repair.                                         |
|-----------------------|----------------------------------------------------------------------------------------------------|
| Error<br>( Red )      | This LED turn on red when relay detects error in device and<br>protection element blocking. Detail relay error confirm relay menu<br>through the LCD. If eliminate error, LED turn off.                         |
| Pick-up<br>( Yellow ) | When protection element become pick-up, Pick-Up LED turn on yellow. When protection element become release, Pick-Up LED turn off.                                                                               |
| Trip<br>( Red )       | This LED is operation indicator of each protection element.<br>When each protection element operate, the same time, each<br>LED turn on red. This status LED keep up after release until<br>push reset ( ) Key. |

### 6. Display & Setting Modes

#### 6.1 Key Control & LCD Construction

#### 6.1.1 LCD Main Display, Backlight On/Off

LCD display main after supplied control power.

G D R - M 0 2 V 1 . 0 S y s t e m O K !

When relay has a error, LCD display "System Error!" in stead of "System OK!". Backlight of LCD turn off after 3minute without control and measuring rotate auto.

#### 6.1.2 LCD Display & Key Control Principle

Relay menu is made up tree structure and select to use left(  $\square$  ), right(  $\square$  ), up(  $\square$  ), down(  $\square$  ) Key.

The place of ( \* ) indicator is select unit and you want to move detail unit, push  $\triangleright$  Key.

You want to escape the present menu, push 🔇 Key.

#### 6.1.3 One-button Display

If you do over again press Reset ( ) Key, can watch measure data, Setting values, self-diagnosis throw LCD display. This function can confirm relay data without opening cover.

Reset Key use to indicator reset, when protection element operated.

#### 6.1.4 Menu-Tree

Menu Tree represent relay all manu structure follow [Figure 6.1]. Each menu setting method describe 6.2 Setting.

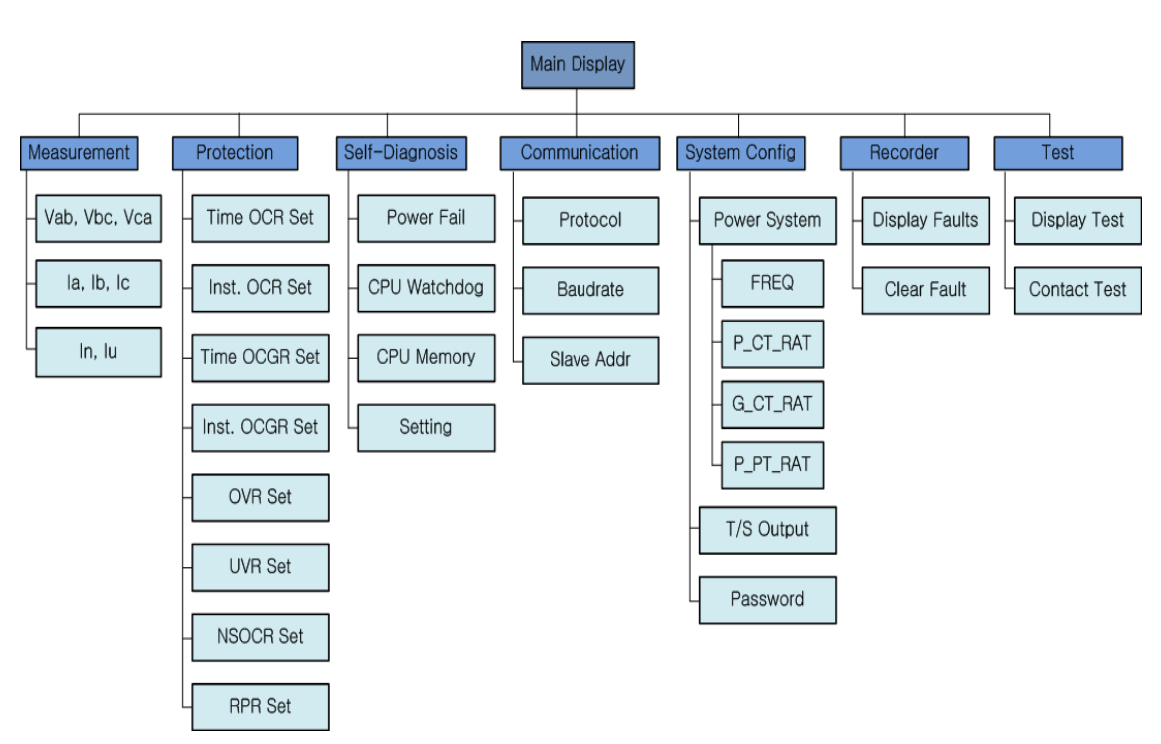

[Figure 6.1] Menu Tree

#### 6.1.5 Setting Modes

To right operate of this relay setting value match the power system. Setting and display elements of 7 are Measurement, Protection, Self-Diagnosis, RS-485 Comm., System Config, Recorder, Test.

At main display, if you push Menu ( in ) Key, display follow enter password next figure.

Enter Password:\*\*\*\*

- (1)  $\bigtriangleup$  Key : Number change.
- (2) Key : Position change.
- (3) ENTER ( 🔤 ) Key : Confirm password after enter password.

Password is composed of 4 position and each number made up from 0 to 9. First password value is "0000", so directly push enter key exchange setting mode.

Setting main display is follow.

```
S
                                 g
       M
                                     m
                                         e
2
        P
3
        S
                            D
            e
                                     a
                                         g
                                              n
4
        R
                         8
                             5
                                     С
                                         0
                                             m
                                                 m
5
        S
                                     С
                            m
                                         0
                                             n
                                                  f
                                                          g
                         e
6
        R
                             d
                                     r
                         r
                                 e
                    0
7
        Т
```

For example, if you want to change IOCG Pick-Up current, operate follow sequence.

- (1) Very push : (\*) indicator move to 2.Protection.
- (2) **D** Key push : Move to Protection display.
- (3) Very push : (\*) indicator move to 2.Inst. OCR.
- (4) **D** Key push : Move to Inst. OCR diplay.
- (5)  $\bigvee$  Key push : (\*) indicator move to 2.PICK-UP.
- (6) Ney push : Present saving current value of 2.PICK-UP is flickering.
- (7) Key push : Change setting value.
- (8) ENTER ( 🔤 ) Key push : Changing setting value temporary saving.
- (9) **(4)** Key push : Move to Protection display.
- (10) 🔇 Key push : Move to Setting display.
- (11) 🗹 Key push : Display follow. "No" is flickering.

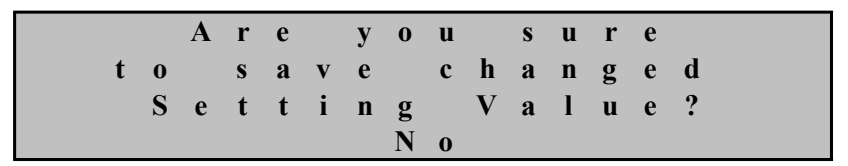

(12) Key push : Select Yes.

(13) ENTER ( 🔤 ) Key push : Move to main display after saving change setting.

If you push ENTER ( -) Key after select No at (12), change setting delete and keep old setting values.

Also, old setting values apply before press ENTER ( m) Key at "Are you sure to save changed Setting Value? Yes".

All contects setting do an upper example.
#### 6.1.6 Measurement Display

Measurement display indicate measuring voltage and current.

Vab, Vbc, Vca mean line-to-line voltage, Ia, Ib, Ic mean phase current, In mean zero-sequence current, Iu mean unbalanced current ratio and indicate magnitude and angle.

That is, measuring data is primary values that are applied CT Ratio and PT Ration by secondary values.

| — | > |   | Μ | e | a | S | u | r | e | m | e | n | t | S |   |   |   |   |
|---|---|---|---|---|---|---|---|---|---|---|---|---|---|---|---|---|---|---|
| V | a | b | : | 1 | 1 | 0 | • | 1 |   | V | , | < |   |   | 0 | • | 0 | 0 |
| V | b | c | : | 1 | 0 | 9 | • | 9 |   | V | , | < | 2 | 3 | 9 | • | 8 | 0 |
| V | c | a | : | 1 | 1 | 0 | • | 3 |   | V | , | < | 1 | 2 | 0 | • | 2 | 0 |
| Ι | a | : |   |   | 5 | • | 0 | 3 |   | Α | , | < |   |   | 0 | • | 0 | 0 |
| Ι | b | : |   |   | 4 | • | 9 | 8 |   | А | , | < | 2 | 4 | 0 | • | 1 | 0 |
| Ι | c | : |   |   | 5 | • | 0 | 0 |   | Α | , | < | 1 | 1 | 9 | • | 8 | 0 |
| Ι | n | : |   |   | 5 | • | 0 | 0 |   | Α | , | < |   |   | 0 | • | 0 | 0 |
| Ι | u | : |   | 0 | • | 0 | 0 |   |   | % |   |   |   |   |   |   |   |   |

If you want to escape Measurement Display, press 🔇 Key. So, upper setting menu.

#### 6.1.7 Protection Setting

Protection category has Time OCR, INST. OCR, Time OCGR, INST. OCGR, OVR, UVR, NSOCR and RPR.

In Setting, select 2. Protection, display follow.

| - | $\rangle$ |   | Р | r | 0 | t | e | c | t | i | 0 | n |   |
|---|-----------|---|---|---|---|---|---|---|---|---|---|---|---|
| 1 |           | Т | i | m | e |   | 0 | С | R |   |   |   | * |
| 2 |           | Ι | Ν | S | Т |   | 0 | С | R |   |   |   |   |
| 3 |           | Т | i | m | e |   | 0 | С | G | R |   |   |   |
| 4 | •         | Ι | Ν | S | Т |   | 0 | С | G | R |   |   |   |
| 5 |           | 0 | V | R |   |   |   |   |   |   |   |   |   |
| 6 |           | U | V | R |   |   |   |   |   |   |   |   |   |
| 7 |           | Ν | S | 0 | С | R |   |   |   |   |   |   |   |
| 8 |           | R | Р | R |   |   |   |   |   |   |   |   |   |

If you want to escape this menu, press 🗹 Key. So, exchange main setting menu.

#### 6.1.7.1 Protection ► Time OCR Setting

This is to set Time Over Current Element. In Protection, select ( ) 1. Time OCR, display follow.

| - | $\left.\right>$ |   | Т | i | m | e |   | 0 | C R |   |   |   |   |   |   |   |
|---|-----------------|---|---|---|---|---|---|---|-----|---|---|---|---|---|---|---|
| 1 | •               | С | U | R | V | Е |   |   |     | : |   |   | L | Ι |   | * |
| 2 | •               | Р | Ι | С | K | — | U | Р |     | : |   | 5 | • | 0 | A |   |
| 3 | •               | Т | — | D | Ι | Α | L |   |     | : | 1 | 0 | • | 0 |   |   |

If you want to escape Time OCR, press the **(**Key. Detail menu of Time OCR is follow,

| Unit      | Range                                            | Step    | Basis<br>Value | Reference                      |
|-----------|--------------------------------------------------|---------|----------------|--------------------------------|
| CURVE     | OFF, NI, VI, EI, LI, DT,<br>KVI, KNI, KLVI, KLNI | -       | KVI            | Time Characteristic<br>Setting |
| PickUp    | 2.0 ~ 12.5A                                      | 0.1A    | 5.0A           | Time Pickup value              |
| Time Dial | 0.1 ~ 10.0                                       | 0.1     | 10.0           | Time Ratio Setting             |
| DT-Time   | $0.04 \sim 60.00 { m Sec}$                       | 0.01Sec | -              | Definite Time Setting          |

[Table 6.1] Time OCR Menu

### 6.1.7.2 Protection ► INST. OCR Setting

This is to set Instantaneous Over Current Element. In Protection, select ( ) 2. INST. OCR, display follow.

| — | $\rangle$ |   | Ι | Ν | S | Т |   | 0 | С | R |   |   |   |   |   |   |   |
|---|-----------|---|---|---|---|---|---|---|---|---|---|---|---|---|---|---|---|
| 1 | •         | M | 0 | D | Е |   |   |   |   |   | : |   |   | D | Т |   | * |
| 2 | •         | Р | Ι | С | K | — | U | Р |   |   | : |   |   | 5 | 0 | Α |   |
| 3 | •         | D | Т | — | Т | Ι | Μ | E |   |   | : | 0 | • | 0 | 4 | S |   |

If you want to escape INST. OCR, press the **(**Key. Detail menu of INST. OCR is follow.

| Unit    | Range                      | Step    | Basis<br>Value | Reference                           |
|---------|----------------------------|---------|----------------|-------------------------------------|
| MODE    | OFF, INST, DT              | -       | DT             | OFF, Inst, Definite<br>time Setting |
| PickUp  | 10 ~ 90A                   | 1A      | 50A            | Inst. Pickup value                  |
| DT-Time | $0.04 \sim 60.00 { m Sec}$ | 0.01Sec | 0.04Sec        | Definite Time Setting               |

[Table 6.2] INST. OCR Menu

#### 6.1.7.3 Protection ► Time OCGR Setting

This is to set Time ground over-current. In Protection, select ( **D**) 3. Time OCGR follow.

| — | > |   | Т | i | m | e |   | 0 | С | G | R |   |   |   |   |   |   |
|---|---|---|---|---|---|---|---|---|---|---|---|---|---|---|---|---|---|
| 1 | • | С | U | R | V | Е |   |   |   |   | : |   |   | L | Ι |   | * |
| 2 | • | Р | Ι | С | K | — | U | Р |   |   | : |   | 0 |   | 5 | Α |   |
| 3 | • | Т | — | D | Ι | A | L |   |   |   | : | 1 | 0 | • | 0 |   |   |

If you want to escape Time OCGR, press the **(**Key. Detail menu of Time OCGR is follow.

[Table 6.3] Time OCGR Menu

| Unit      | Range                                            | Step    | Basis<br>Value | Reference                      |
|-----------|--------------------------------------------------|---------|----------------|--------------------------------|
| CURVE     | OFF, NI, VI, EI, LI, DT,<br>KVI, KNI, KLVI, KLNI | -       | KVI            | Time characteristic<br>Setting |
| PickUp    | $0.2 \sim 2.5 \mathrm{A}$                        | 0.1A    | 0.5A           | Time Pickup value              |
| Time Dial | 0.1 ~ 10.0                                       | 0.1     | 10.0           | Time Ratio Setting             |
| DT-Time   | $0.04 \sim 60.00 { m Sec}$                       | 0.01Sec | -              | Definite Time Setting          |

#### 6.1.7.4 Protection ► INST. OCGR Setting

This is to set Instantaneous ground over-current. In Protection, select ( D) 4. Inst OCGR, display follow.

| — | $\rangle$ |   | Ι | Ν | S | Т |   | 0 | С | G | R |   |   |   |   |   |   |
|---|-----------|---|---|---|---|---|---|---|---|---|---|---|---|---|---|---|---|
| 1 | •         | M | 0 | D | E |   |   |   |   |   | : |   |   | D | Т |   | * |
| 2 | •         | Р | Ι | С | K | — | U | Р |   |   | : |   |   |   | 5 | A |   |
| 3 |           | D | Т |   | Т | Ι | Μ | Е |   |   | : | 0 | • | 0 | 4 | S |   |

If you want to escape INST. OCGR, press the < Key. Detail menu of INST. OCGR is follow.

| Unit    | Range                        | Step    | Basis<br>value | Reference                           |
|---------|------------------------------|---------|----------------|-------------------------------------|
| MODE    | OFF, INST, DT                | -       | DT             | OFF, Inst, Definite<br>Time Setting |
| PickUp  | 2 ~ 50A                      | 1A      | 5A             | Inst. Pickup Value                  |
| DT-Time | $0.04 \sim 60.00 \text{Sec}$ | 0.01Sec | 0.04Sec        | Defnite Time Setting                |

[Table 6.4] INST. OCGR Menu

#### 6.1.7.5 Protection ► OVR Setting

This is to set Over Voltage Element. In Protection, select ( **D**) 5. OVR, display follow.

| - | $\rangle$ |   | 0 | V | R |   | S | e | t |   |   |   |   |   |   |   |   |
|---|-----------|---|---|---|---|---|---|---|---|---|---|---|---|---|---|---|---|
| 1 | •         | С | U | R | V | E |   |   |   | : |   |   |   | D | Т |   | * |
| 2 | •         | Р | Η | Α | S | E |   |   |   | : | 1 | Р | Η | Α | S | Е |   |
| 3 | •         | Р | Ι | С | K | — | U | Р |   | : |   | 6 | 5 | • | 0 | V |   |
| 4 | •         | Т | _ | D | Ι | Α | L |   |   | : |   |   | 0 | • | 1 |   |   |

If you want to escape OVR, press the 🔇 Key. Detail menu of OVR is follow.

| Unit    | Range                        | Step    | Basis<br>Value | Reference                              |
|---------|------------------------------|---------|----------------|----------------------------------------|
| CURVE   | OFF, NI, DT                  | -       | NI             | OFF, Inverse, Definite<br>Time Setting |
| PHASE   | 1, 3 PHASE                   | -       | 1 PHASE        | Single Phase /<br>3 Phase Setting      |
| PICK-UP | 65 ~ 170V                    | 1V      | 130V           | Time Pickup Value                      |
| T-DIAL  | $0.1~\sim~10.0$              | 0.1     | 10.0           | Time Ratio Setting                     |
| DT-TIME | $0.04 \sim 60.00 \text{Sec}$ | 0.01Sec | -              | Definite Time Setting                  |

[Table 6.5] OVR Menu

#### 6.1.7.6 Protection ► UVR Set Setting

This is to set Under Voltage Element. In Protection, select ( ) 6. UVR, display follow.

| — | $\rangle$ |   | U | V | R |   | S | e | t |   |   |   |   |   |   |   |   |
|---|-----------|---|---|---|---|---|---|---|---|---|---|---|---|---|---|---|---|
| 1 | •         | С | U | R | V | Ε |   |   |   | : |   |   | D | Т |   |   | * |
| 2 | •         | Р | Η | Α | S | Ε |   |   |   | : | 1 | Р | Η | Α | S | E |   |
| 3 | •         | Р | Ι | С | K | — | U | Р |   | : | 1 | 0 | 5 | • | 0 | V |   |
| 4 | •         | Т | — | D | Ι | Α | L |   |   | : |   |   | 1 | 0 | • | 0 |   |
| 5 |           | R | S | Т | - | Μ | 0 | D | Ε | : |   |   |   | 0 | F | F |   |

If you want to escape UVR, press the **S** Key. Detail menu of UVR is follow.

| Unit     | Range                         | Step    | Basis<br>Value | Reference                              |
|----------|-------------------------------|---------|----------------|----------------------------------------|
| CURVE    | OFF, NI, DT                   | -       | NI             | OFF, Inverse, Definite<br>Time Setting |
| PHASE    | 1, 3 PHASE                    | -       | 1 PHASE        | Single Phase /<br>3 Phase Setting      |
| PICK-UP  | $30 \sim 105 V$               | 1V      | 90V            | Time Pickup Value                      |
| T-DIAL   | 0.1 ~ 10.0                    | 0.1     | 10.0           | Time Ratio Setting                     |
| DT-TIME  | $0.04 \sim 60.00 { m Sec}$    | 0.01Sec | -              | Definite Time Setting                  |
| RST Mode | ON, OFF                       | -       | OFF            | Release Mode Setting                   |
| RST Time | $0.1 \sim 180.0 \mathrm{Sec}$ | 0.1Sec  | -              | Release Time Setting                   |

[Table 6.6] UVR Menu

#### 6.1.7.7 Protection ► NSOCR Setting

This is to set Negative-Sequence Over Current Element. In Protection, select ( ) 7. NSOCR, display follow.

| — | $\rangle$ |   | Ν | S | 0 | С | R |   | S | e | t |   |   |   |   |   |   |
|---|-----------|---|---|---|---|---|---|---|---|---|---|---|---|---|---|---|---|
| 1 | •         | Μ | 0 | D | Е |   |   |   |   |   | : |   |   | D | Т |   | * |
| 2 | •         | Р | Ι | С | K | — | U | Р |   |   | : |   |   | 3 | 0 | % |   |
| 3 | •         | D | Т | — | Т | Ι | Μ | Е |   |   | : | 0 | • | 0 | 4 | S |   |

If you want to escape NSOCR, press the **(**Key. Detail menu of NSOCR is follow.

[Table 6.7] NSOCR Menu

| Unit    | Range           | Step    | Basis<br>Value | Reference                     |
|---------|-----------------|---------|----------------|-------------------------------|
| MODE    | OFF, DT         | -       | DT             | OFF, Definite Time<br>Setting |
| PickUp  | 30 ~ 70%        | 1%      | 30 %           | Pickup Value                  |
| DT-Time | 0.04 ~ 60.00Sec | 0.01Sec | 0.04Sec        | Definite Time Setting         |

#### 6.1.7.8 Protection ► RPR Setting

This is to set Reverse Phase Element. In Protection, select ( ) 8. RPR, display follow.

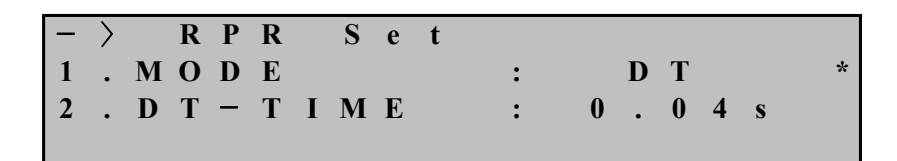

If you want to escape RPR, press the 💽 Key. Detail menu of RPR is follow.

| Table | 6.8 | RPR | Menu |
|-------|-----|-----|------|
|-------|-----|-----|------|

| Unit    | Range                          | Sten    | Basis   | Reference             |
|---------|--------------------------------|---------|---------|-----------------------|
| Oint    | Mange                          | Sicp    | Value   | Kererenee             |
| MODE    | OFF DT                         |         | DT      | OFF, Definite Time    |
| NIODE   | OFF, DI                        | -       | DI      | Setting               |
| DT-Time | $0.04 \sim 60.00 \mathrm{Sec}$ | 0.01Sec | 0.04Sec | Definite Time Setting |

#### 6.1.8 Self-Diagnosis Display

This menu display self-diagnosis of each unit.

Diagnosis unit are Power, CPU WatchDog Timer, Memory, Setting and if each unit has error, LCD indicate "FAIL", and LCD main display "System Error!" instead of "System OK!", and Error LED turn on red.

Self-Diagnosis display follow.

| — | $\rangle$ |   | S | e | l | f | — | D | i | a | g | n | 0 | S | i | S |   |   |
|---|-----------|---|---|---|---|---|---|---|---|---|---|---|---|---|---|---|---|---|
| 1 | •         | Р | 0 | W | e | r |   |   |   |   |   |   |   | : |   | 0 | K | * |
| 2 | •         | С | Р | U |   | W | a | t | c | h | d | 0 | g | : |   | 0 | K |   |
| 3 | •         | M | e | m | 0 | r | у |   |   |   |   |   |   | : |   | 0 | K |   |
| 4 | •         | S | e | t | t | i | n | g |   |   |   |   |   | : |   | 0 | K |   |

If you want to escape Self-diagnosis, press 🔇 Key. So, exchange upper menu.

#### 6.1.9 RS-485 Comm. Setting

For setting of communication unit set Baudrate, Slave Addr. In setting, select 4. RS-485 Comm., Comm. setting display follow.

| — | $\rangle$ |   | R | S | — | 4 | 8 | 5 |   | С | 0 | m | m | • |   |   |   |   |   |
|---|-----------|---|---|---|---|---|---|---|---|---|---|---|---|---|---|---|---|---|---|
| 1 | •         | Р | r | 0 | t | 0 | c | 0 | l |   |   | : | M | 0 | d | B | u | S | * |
| 2 | •         | В | a | u | d | r | a | t | e |   |   | : | 1 | 9 | 2 | 0 | 0 |   |   |
| 3 | •         | S | l | a | v | e |   | Α | d | d | r | : |   |   |   |   | 1 |   |   |

If you want to escape RS-485 Comm., press 🥑 Key. Exchange main display.

| Unit       | Range                                            | Basis Value | Reference                      |
|------------|--------------------------------------------------|-------------|--------------------------------|
| Protocol   | MODBUS                                           | MODBUS      | Communication Protocol         |
| Baudrate   | 300, 600, 1200, 2400,<br>4800, 9600, 19200 (bps) | 19200       | Communication Speed<br>Setting |
| Slave Addr | 1 ~ 254                                          | 1           | Slave Addr Setting             |

[Table 6.9] RS-485 Comm. Setting

#### 6.1.10 System Config. Setting

System Config. has Power system, T/S Output, Password etc. of detail menu. In setting, select 5. System Config., System Config. setting display follow.

| - | $\left.\right>$ |   | S | у | S | t | e | m |   | С | 0 | n | f | i | g | • |   |
|---|-----------------|---|---|---|---|---|---|---|---|---|---|---|---|---|---|---|---|
| 1 | •               | Р | 0 | W | e | r |   | S | у | S | t | e | m |   |   |   | 5 |
| 2 | •               | Т | / | S |   | 0 | u | t | р | u | t |   |   |   |   |   |   |
| 3 | •               | Р | a | S | S | W | 0 | r | d |   |   |   |   |   |   |   |   |

If you want to escape System Config., press 🔇 Key. Exchange main display.

#### 6.1.10.1 System Config. ► Power system Setting

Power system has FREQ(frequency), P\_CT\_RAT, G\_CT\_RAT, P\_PT\_RAT of detail menu.

In System Config., select 1. Power system, Power System setting display follow.

| — | $\rangle$ |   | Р | 0 | W | e | r |   | S | у | S | t | e | m |   |   |   |   |   |
|---|-----------|---|---|---|---|---|---|---|---|---|---|---|---|---|---|---|---|---|---|
| 1 | •         | F | R | Е | Q |   |   |   |   | : |   |   |   |   | 6 | 0 | Η | Z | * |
| 2 | •         | Р | _ | С | Т | _ | R | А | Т | : |   |   |   |   |   | 5 | : | 5 |   |
| 3 | •         | G | _ | С | Т | _ | R | А | Т | : |   |   |   | 1 | • | 0 | : | 1 |   |
| 4 | •         | Р | _ | Р | Т |   | R | A | Т | : |   |   |   | 1 | • | 0 | : | 1 |   |

If you want to escape Power System., press 🔇 Key. Exchange upper display.

#### • System Config. ▶ Power system ▶ FREQ Setting

To use for relay of official frequency setting menu.

50Hz and 60Hz two unit, if power system frequency is 60Hz, select 60Hz.

#### • System Config. ▶ Power system ▶ P\_CT\_RAT Setting

This manu set primary CT ratio of Phase. To set from 5 to 10000 with 5step. This relay is designed 5A to secondary rated current CT, so, you must selecet 5A to CT secondary rated current CT. For example, if you use 1000:5 CT, P\_CT\_RAT set 1000.

#### • System Config. ▶ Power system ▶ G\_CT\_RAT Setting

This manu set primary CT ratio of Ground side. To set from 5 to 10000 with 5step. This relay is designed 5A to secondary rated current CT, so, you must selecet 5A to CT secondary rated current CT. For example, if you use 1000:5 CT, G\_CT\_RAT set 1000.

#### • System Config. ▶ Power system ▶ P\_PT\_RAT Setting

This menu set primary PT ratio of Phase. To set from 0.1 to 3200.0 with 0.1step. For example, if you use 22900:110 PT, P\_PT\_RAT set 208.2.

#### 6.1.10.2 System Config. ► T/S Output Setting

T/S Output menu set connecting type and delay time of 4 contact output. In System Config, select 2. T/S Output, T/S Output setting display follow.

| — | > |   | Т | / | S | 0 | u | t | р | u | t |   |
|---|---|---|---|---|---|---|---|---|---|---|---|---|
| 1 | • | Т | / | S | 1 |   |   |   |   |   |   | * |
| 2 | • | Т | / | S | 2 |   |   |   |   |   |   |   |
| 3 |   | Т | / | S | 3 |   |   |   |   |   |   |   |
| 4 | • | Т | / | S | 4 |   |   |   |   |   |   |   |

If you set T/S output you want, to use  $\boxed{}$  Key and move to (\*) indicator at wish menu.

#### • System Config. ► T/S Output ► T/S 1 Setting

T/S number menu set connecting type, return method and delay time of 4 contact output.

In T/S Output, select 1. T/S 1, display follow.

| — | $\rangle$ |   | Т | / | S |   | 1 |           |
|---|-----------|---|---|---|---|---|---|-----------|
| 1 | •         | С | 0 | Ν |   | : |   | PROT_OR * |
| 2 | •         | R | S | Т |   | : |   | SELF      |
| 3 |           | D | L | Y |   | : |   | 0.00s     |

Upper display, T/S 1 means contact output #1.

If you want to escape T/S1, press 🔇 Key. Exchange upper display.

• System Config. ▶ T/S Output ▶ T/S 1 ▶ 1. CON Setting

This menu select operation status.

T/S output connection and mean follow.

| Table 6.10 | T/S | Connection | Menus |
|------------|-----|------------|-------|
|------------|-----|------------|-------|

| Connection | Reference                                     |
|------------|-----------------------------------------------|
| OFF        | Don't use.                                    |
| PROT_OR    | Any other protection element operate, output. |
| OCR        | Inst OCR or Time OCR element operate, output. |
| Inst OCR   | Inst OCR element operate, output.             |
| Time OCR   | Time OCR element operate, output.             |
| OCR_A      | A phase OCR element operate, output.          |
| OCR_B      | B phase OCR element operate, output.          |
| OCR_C      | C phase OCR element operate, output.          |
| OCR+OCGR   | OCR element or OCGR element operate, output   |
| OCGR       | OCGR element operate, output.                 |
| Inst OCGR  | Inst OCGR element operate, output.            |
| Time OCGR  | Time OCGR element operate, output.            |
| OVR+UVR    | OVR element or UVR element operate, output    |
| OVR        | OVR element operate, output.                  |
| UVR        | UVR element operate, output.                  |
| NSOCR+RPR  | NSOCR element or RPR element operate, output  |
| NSOCR      | NSOCR element operate, output.                |
| RPR        | RPR element operate, output.                  |

#### • System Config. ▶ T/S Output ▶ T/S 1 ▶ 2. RST Setting

This menu set to return method of contact output.

This relay has two method of Self Mode and Manual Mode.

Self Mode is auto retuning method and, Manual Mode is manual retuning method. In other word, user want to contact output retuning, must push Reset ( ) Key.

#### • System Config. ▶ T/S Output ▶ T/S 1 ▶ 3. DLY Setting

At contact output retuning, you can set delay time throw this menu.

This menu is applicable to Self Mode and if Manual Mode isn't applicable to the menu.

If you DLY set 0.00, contact output return less than 40ms and if you want to return less than 100ms, set 0.06.

You can set from 0.00 to 60.00 with 0.01Sec step, if you set less than 100ms, error is  $\pm 35$ ms, if you set more than 100ms, error is  $\pm 5\%$ .

#### 6.1.10.3 System Config. ▶ Password Setting

This manu is to change password 4 position and each number set from 0 to 9. In System Config., select 3.Password, password setting display follow.

-> Password New Password :\*\*\*\*

In this display, if you press ENTER ( m) Key after enter new password, come out confirm new password display.

| - | > |   | Р | a | S | S | W | 0 | r | d |   |   |   |   |   |   |   |
|---|---|---|---|---|---|---|---|---|---|---|---|---|---|---|---|---|---|
|   | Ν | e | w |   | Р | a | S | S | W | 0 | r | d | : | * | * | * | * |
| С | f | m | • |   | Р | a | S | S | w | 0 | r | d | : | * | * | * | * |
|   |   |   |   |   |   |   |   |   |   |   |   |   |   |   |   |   |   |

In this display, enter new password agin and press ENTER ( .) Key, come out under figure and exchange upper menu display.

| - | $\left.\right>$ |   | Р | a | S | S | W | 0 | r | d |   |   |   |   |   |   |   |   |
|---|-----------------|---|---|---|---|---|---|---|---|---|---|---|---|---|---|---|---|---|
|   | Ν               | e | W |   | Р | a | S | S | W | 0 | r | d |   | : | * | * | * | * |
| С | f               | m | • |   | Р | a | S | S | W | 0 | r | d |   | : | * | * | * | * |
|   | Р               | a | S | S | w | 0 | r | d |   | С | 0 | n | f | i | r | m | e | d |

If you don't want to change password, press < Key, then escape this menu and exchange upper menu display.

#### 6.1.11 Recorder

This menu indicate fault element and fault counter. In Setting, select 6. Recorder, Recorder setting display follow.

| — | $\rangle$ |   | F | a | u | l | t |   | R | e | р | 0 | r | t |   |   |
|---|-----------|---|---|---|---|---|---|---|---|---|---|---|---|---|---|---|
| 1 | •         | D | i | S | р | l | a | у |   | F | a | u | l | t | S | * |
| 2 | •         | С | 1 | e | a | r |   | F | a | u | 1 | t | S |   |   |   |
|   |           |   |   |   | 2 |   |   | F | a | u | 1 | t | S | ! |   |   |

If you want to escape Recorder, press the 🔇 Key, Exchange upper display.

#### 6.1.11.1 Recorder ▶ 1.Display Fault Display

Display Fault displays latest fault recording. When new fault occur, delete oldest fault record and save new record.

In Recorder, select 1.Display Fault, Display Fault unit display follow.

| — | $\rangle$ |   | D | i | S | р | 1 | a | у |   | F | a | u | l | t | S |   |   |   |
|---|-----------|---|---|---|---|---|---|---|---|---|---|---|---|---|---|---|---|---|---|
| 1 | •         | С | 0 | u | n | t | e | r |   | : |   |   |   |   | 1 | 9 | 6 |   | * |
| 2 | •         | E | l | e | m | e | n | t |   | : |   |   | Ι | 0 | С | R |   | Α |   |
| 3 | •         | Т | i | m | e |   |   |   |   | : |   |   |   |   | 4 | 0 | m | S |   |
| 4 | •         | V | a | b | : |   |   | 0 | • | 0 | V | , |   |   | 0 | • | 0 | 0 |   |
| 5 | •         | V | b | c | : | 2 | 5 | 0 | • | 0 | V | , |   | 4 | 4 | • | 4 | 0 |   |
| 6 | •         | V | c | a | : |   |   | 0 | • | 0 | V | , |   | 4 | 4 | • | 3 | 0 |   |
| 7 | •         | Ι | a | : |   | 2 | 0 | 0 | • | 0 | Α | , | 2 | 9 | 9 | • | 9 | 0 |   |
| 8 | •         | Ι | b | : |   |   | 0 | • | 0 | 0 | Α | , | 1 | 3 | 3 | • | 2 | 0 |   |
| 9 | •         | Ι | c | : |   |   | 0 | • | 0 | 0 | Α | , | 3 | 2 | 6 | • | 6 | 0 |   |
| 0 |           | Ι | n | : |   |   | 5 | 0 | • | 0 | Α | , | 2 | 2 | 8 | • | 2 | 0 |   |
| 1 |           | Ι | u | : | 1 | 0 | 2 | • | 1 | 6 | % |   |   |   |   |   |   |   |   |

In upper display, if you want to confirm fault record, press  $\boxed{}$  Key and so, you can confirm cumulation counter, operation element and relay operation time.

If you want to escape Display Fault, press 🔇 Key. Exchange upper display.

#### 6.1.11.2 Recorder ▶ 2.Clear Fault Unit

This menu can delete saving fault recording.

In Recorder, select 2.Clear Fault, Clear Fault display follow.

> С a u e r L t S Clea 1 F a u l ? 1 t s N

In upper this display with flickering "No", if you want to escape Clear Fault, press <a>[]</a> Key, and, if you want to delete saving fault recording, press ENTER (</a> <a>[]</a> ) Key after exchange "No" for "Yes".

#### 6.1.12 Test

Test menu can test display and contact. In Setting, select 7. Test, test display follow.

Test
Torest
Display Test
Contact Test

If you want to escape Test, press 🗹 Key. Exchange main menu display.

#### 6.1.12.1 Test ► Display Test

This menu can be test of LCD and LED error existence and nonexistence.

In Test, select 1.Display Test, under display follow.

In Display Test, if you don't want to Display Test that press  $\bigcirc$  Key, escape this menu and exchange upper menu display.

| - | $\rangle$ |   | D | i | S | р | l | a | у |   | Т | e | S | t |   |   |   |  |
|---|-----------|---|---|---|---|---|---|---|---|---|---|---|---|---|---|---|---|--|
|   |           |   |   | Α | r | e |   | у | 0 | u |   | S | u | r | e |   |   |  |
|   |           | t | 0 |   | t | e | S | t |   | D | i | S | р | l | a | у | ? |  |
|   |           |   |   |   |   |   |   | Ν | 0 |   |   |   |   |   |   |   |   |  |

In upper display for Display Test, press  $\boxed{}$  Key so, exchange from "No" to "Yes" and press ENTER ( $\boxed{}$  ) Key, if so, move to Test menu after TEST of LCD and all LED flicker 3time.

If you do Display Test, follow under display.

| Τ | E | S | Т | Т | E | S | Т | Т | E | S | Т | Т | Ε | S | Т | Т | E | S | Т |
|---|---|---|---|---|---|---|---|---|---|---|---|---|---|---|---|---|---|---|---|
| Т | Е | S | Т | Т | Е | S | Т | Т | Е | S | Т | Т | Е | S | Т | Т | Е | S | Т |
| Т | Е | S | Т | Т | Е | S | Т | Т | Е | S | Т | Т | Е | S | Т | Т | Е | S | Т |
| Т | E | S | Т | Т | E | S | Т | Т | E | S | Т | Т | E | S | Т | Т | Е | S | Т |

#### 6.1.12.2 Test ► Contact Test

This menu can be error existence and nonexistence of contact output that exchange contact output.

In Test, select 2. Contact Test, under display follow.

| — | $\rangle$ |   | С | 0 | n | t | a | c | t | Τ | e | S | t |   |   |   |
|---|-----------|---|---|---|---|---|---|---|---|---|---|---|---|---|---|---|
| 1 | •         | Т | / | S |   | 1 |   |   |   | : |   |   | 0 | f | f | * |
| 2 | •         | Т | / | S |   | 2 |   |   |   | : |   |   | 0 | f | f |   |
| 3 | •         | Т | / | S |   | 3 |   |   |   | : |   |   | 0 | f | f |   |
| 4 | •         | Т | / | S |   | 4 |   |   |   | : |   |   | 0 | f | f |   |
| 5 | •         | Η | • | Α | l | a | r | m |   | : |   |   | 0 | n |   |   |

You want to test contact output select  $T/S1 \sim T/S4$  and, to press  $\boxed{}$  Key, change On, press ENTER ( $\boxed{}$  ) Key, contact output is energized and return off as sound click.

If you want to test Healthy Alarm, select contact output and later, to press Key, change On, press ENTER ( ) Key, contact output is energized and return on as sound click.

If you want to escape Contact Test, press 🔇 Key. Exchange upper menu display.

|         | 1 Magguraman | ta            | $Vab \angle \theta^{o}$ , $Vbc \angle \theta^{o}$ , $Vc$                   | $ca \angle \theta^{o}$ ,     |
|---------|--------------|---------------|----------------------------------------------------------------------------|------------------------------|
|         |              |               | $Ia \angle \theta^{o}$ , $Ib \angle \theta^{o}$ , $Ic \angle \theta^{o}$ , | , In∠θ°, Iu(%)               |
|         |              |               | 1.Curve                                                                    | OFF, NI, VI, EI, LI, DT,     |
|         |              | 1 Time        | 2 D' 111                                                                   | KVI, KNI,, KLVI, KLNI        |
|         |              | OCR           | 2.PickUp                                                                   | 2.0~12.5A (0.1A Step)        |
|         |              | oon           | 3.Time Dial                                                                | 0.1~10.0 (0.1Step)           |
|         |              |               | 4.DT_Time                                                                  | 0.04~60.00Sec (0.01Sec Step) |
|         |              | <b>A</b> DIGT | 1.Mode                                                                     | OFF, INST, DT                |
|         |              | 2.INST.       | 2.PickUp                                                                   | 10~90A (1A Step)             |
|         |              | OCK           | 3.DT_Time                                                                  | 0.04~60.00Sec (0.01Sec Step) |
|         |              |               | 1 Curve                                                                    | OFF, NI, VI, EI, LI, DT,     |
|         |              | <u>а т.</u>   |                                                                            | KVI, KNI,, KLVI, KLNI        |
|         |              | 3.1 ime       | 2.PickUp                                                                   | 0.2~2.5A (0.1A Step)         |
|         |              | UCGK          | 3.Time Dial                                                                | 0.1~10.0 (0.1Step)           |
|         | ing          |               | 4.DT_Time                                                                  | 0.04~60.00Sec (0.01Sec Step) |
| Setting |              |               | 1.Mode                                                                     | OFF, INST, DT                |
| (Menu)  | 2 Protection | 4.INST.       | 2.PickUp                                                                   | 2~50A (1A Step)              |
|         |              | ocon          | 3.DT_Time                                                                  | 0.04~60.00Sec (0.01Sec Step) |
|         |              |               | 1.Curve                                                                    | OFF, NI, DT                  |
|         |              | 5 OVD         | 2.Phase                                                                    | 1Phase, 3Phase               |
|         |              | 5.0VK         | 3.Pick-Up                                                                  | 65~170V (1V Step)            |
|         |              |               | 4.Time Dial                                                                | 0.1~10.0 (0.1 Step)          |
|         |              |               | 1.Curve                                                                    | OFF, NI, DT                  |
|         |              |               | 2.Phase                                                                    | 1Phase, 3Phase               |
|         |              | 0.U V K       | 3.Pick-Up                                                                  | 30~105V (1V Step)            |
|         |              |               | 4.Time Dial                                                                | 0.1~10.0 (0.1 Step)          |
|         |              |               | 1.Mode                                                                     | OFF, DT                      |
|         |              | 7.NSOCR       | 2.PickUp                                                                   | 30~70% (1% Step)             |
|         |              |               | 3.DT_Time                                                                  | 0.04~60.00Sec (0.01Sec Step) |
|         |              | 0.000         | 1.Mode                                                                     | OFF, DT                      |
|         |              | 8.KPK         | 2.DT_Time                                                                  | 0.04~60.00Sec (0.01Sec Step) |

[Table 6.11] Setting Menus

|                   | 3.Self-Diagno       | sis             | Powe       | r, CPU W | Vatchdog, Memory, Setting                                                                                                    |
|-------------------|---------------------|-----------------|------------|----------|----------------------------------------------------------------------------------------------------|
|                   |                     | 1.Protocol      | 1          |          | MODBUS                                                                                                    |
|                   | 4.RS-485<br>Comm.   | 2.Baudrate      | 9          |          | 300, 600, 1200, 2400,<br>4800, 9600, 19200 (bps)                                                                                                    |
|                   |                     | 3.Slave A       | ddr        |          | 1 ~ 254                                                                                                    |
|                   |                     |                 | 1.FRI      | EQ       | 50Hz or 60Hz                                                                                                    |
|                   |                     | 1.Power         | 2.P_C      | CT_RAT   | 5 ~ 10000 : 5 (5 Step)                                                                                                    |
|                   |                     | System          | 3.G_0      | CT_RAT   | 5 ~ 10000 : 5 (5 Step)                                                                                                    |
|                   |                     |                 | 4.P_P      | T_RAT    | 0.1 ~ 3200.0 : 1 (0.1 Step)                                                                                                    |
| Setting<br>(Menu) | 5.System<br>Config. | 2.T/S<br>Output | T/S<br>1~4 | 1.CON    | OFF, PROT_OR, OCR,<br>Inst OCR, Time OCR, OCR_A,<br>OCR_B, OCR_C, OCR+OCGR,<br>OCGR, Inst OCR, Time OCR,<br>OVR+UVR, OVR, UVR,<br>NSOCR+RPR, NSOCR, RPR                                                                                              |
|                   |                     |                 |            | 2.RST    | SELF or MANUAL                                                                                                    |
|                   |                     |                 |            | 3.DLY    | 0.00~60.00Sec (0.01Sec Step)                                                                                                    |
|                   |                     | 3.Passwore      | d          |          | New Password : ****                                                                                                    |
|                   | 6.Recorder          | 1.Display       | Faults     |          | Counter, Element, Time,<br>Vab $\angle \theta^{\circ}$ , Vbc $\angle \theta^{\circ}$ , Vca $\angle \theta^{\circ}$ ,<br>Ia $\angle \theta^{\circ}$ , Ib $\angle \theta^{\circ}$ , Ic $\angle \theta^{\circ}$ ,<br>In $\angle \theta^{\circ}$ , Iu(%) |
|                   |                     | 2.Clear Fa      | aults      |          | Clear All Faults? Yes or No                                                                                                    |
|                   | 7.Test              | 1.Display       | Test       |          | Are you sure to Display Test?<br>Yes or No                                                                                                    |
|                   |                     | 2.Contact       | Test       |          | T/S 1~4, H.Alarm : On or Off                                                                                                    |

### 7. PC Software

GDR-M02 can use PC Tool like relay menu that every kind setting, fault information, status, data change and confirm. PC perform operation that connect RS-232C communication port of PC and relay print-side, and use MODBUS with communication protocol. Also, relay possible RS-485 communication to use back-side terminal. When relay change setting, repeat changing work, however, if you use GDR-M02, it work once, and save working data, so, if you do same working, it so open save file therefore so easy. Connected all working data is saved and again open. Under display is main display at operated GDR-M02.

| Image: Constraint of the second second |                                                                                                    |                                                                                                    |
|----------------------------------------------------------------------------------------------------|----------------------------------------------------------------------------------------------------|----------------------------------------------------------------------------------------------------|
| Other         Status         report           Protection         SystemConfiguration           OCR         Time OCR           Curve         KVI ¥           Pickup         5.0         2.0 ~ 12.5A (0.1 step)           Time Dial         10.0         0.1 ~ 10 (0.1 step)           DT Time         0.04         0.04 ~ 60sec (0.01 step)           Inst. OCR         Mode         DT           Pickup         50         10 ~ 90A (1 step)           DT Time         0.04         0.04 ~ 60sec (0.01 step)                                                                                                    | OVR           Curve         NI           Phase         1 Phas           Pickup         130         65 ~ 170V (1 step)           Time Dial         10,0         0,1 ~ 10 (0,1 step)           DT Time         0.04         60sec (0,01 step) | UVR<br>Curve NI<br>Phase 1 Phas<br>Pickup 90 30 ~ 105V (1 step)<br>Time Dial 10,0 0,1 ~ 10 (0,1 step)<br>DT Time 0.04 0,04 ~ 60sec (0,01 step)<br>RST Mode OFF<br>RST Time 0,1 0,1 ~ 180sec (0,1 step) |
| OCGR           Time OCGR           Curve         KVI ♥           Pickup         0.5         0.2 ~ 2.5A (0.1 step)           Time Dial         10.0         0.1 ~ 10 (0.1 step)           DT Time         0.04         60sec (0.01 step)           Inst. OCGR         Mode         DT ♥           Pickup         5         2 ~ 50A (1 step)           DT Time         0.04         0.04 ~ 60sec (0.01 step)                                                                                                    | NSOCR<br>Mode DT<br>Pickup 30 30 ~ 70% (1 step)<br>DT Time 0.04 0.04 ~ 60sec (0.01 step)                                                                                                    | RPR           Mode         DT           DT         ▼           DT Time         0,04           0,04         0,04 ~ 60sec (0,01 step)                                                                    |
| <u>- 1</u><br>준비                                                                                                    |                                                                                                    | GDR-M02 Port Close 2008-11-06 13:59:38                                                                                                    |

[Figure 7.1] GDR-M02 Main Display

### 7.1 Program Menu

Basic menu of GDR-M02 is composed Communication Setting menu, File input and output menu, Relay relate Setting menu, and detail refer to [Table 7.1].

| • Program Menu                          |                                                                            |
|-----------------------------------------|----------------------------------------------------------------------------|
| Comm                                    | Select Com. port of PC (Refer to 7.2 Com. port setting)                    |
| *Connect                                | Connect relay and PC communication and initialization.                     |
| Disconnect                              | Disconnect Communication.                                                  |
| Dpen                                    | Open established Setting File.                                             |
| Save                                    | Save Setting(System, Protection).                                          |
| Report                                  | Save Setting(Relay Information, System, Protection, Fault) with text file. |
| $\mathbf{FPC} \rightarrow \text{Relay}$ | Sent to relay that changing System, Protection setting.                    |
| $\mathbf{R}elay \rightarrow PC$         | Upload from relay of all GDR-M02 setting.                                  |
| $Exit(\underline{X})$                   | Exit program.                                                              |

[Table 7.1] GDR-M02 Program Menus

### 7.2 Communication Port Configuration

This function use to select Com-port in 15port that don't used because of another equipment. Also, RS-232C communication protocol is MODBUS, so PC software use with RS-485.

| Set ComPort 🛛 🔀     |   |  |  |
|---------------------|---|--|--|
| * Port COM1         | ~ |  |  |
| * Address (1 ~ 254) | 1 |  |  |
| 확인 취                | 소 |  |  |

[Figure 7.2] Communication Port Setting

| Table 7.2 | Communication | Port | Configuration |
|-----------|---------------|------|---------------|
|-----------|---------------|------|---------------|

| • Communication                    |                    |                               |  |
|------------------------------------|--------------------|-------------------------------|--|
| COM1 ~ COM15                       |                    |                               |  |
| Port                               | Communication Port |                               |  |
| 1~254 RS-485C use at communication |                    | RS-485C use at communication  |  |
| ADDK                               | Slave Address      | (MODBUS Protocol) for RS-485C |  |

### 7.3 Setting Change Display

When execute GDR-M02 Setting Tool, come out Setting, Status, Report contents display. In here, if click Relay  $\rightarrow$  PC ( $\blacksquare$ ) button, confirm system composition and saving data of relay, and, in setting display, if click PC  $\rightarrow$  Relay ( $\blacksquare$ ) button, send to relay PC setting. Also, if click Save( $\blacksquare$ ) button, contents of setting displays are saved (\*.gdr) file, and, if click Open( $\cong$ ) button, you can open saved file. If click Report( $\blacksquare$ ) button, you can save report with (\*.txt) file.

#### 7.3.1 Setting

In Setting display, you can set up Protection Element and System Configuration. Setting item is composed Time OCR(Time Over Current Element), INST. OCR(Instantaneous Over Current Element), Time OCGR(Time Ground Over Current Element), INST. OCGR(Instantaneous Ground Over Current Element), OVR(Over Voltage Element), UVR(Under Voltage Element), NSOCR(Negative-Sequence Over Current Element), RPR(Reverse Phase Element), Power System and T/S Output etc, description of each element equal to relay menu composition display, so refer to "6. Display and Setting Mode".

| 🙀 GDR-M02(V1.00) - Untitled                                                                                                    |                                                                                     |                                                                                                    |
|----------------------------------------------------------------------------------------------------|-------------------------------------------------------------------------------------|----------------------------------------------------------------------------------------------------|
| 파일(E) 통신( <u>C</u> ) 보기(⊻) 도움말(出)                                                                                                    |                                                                                     |                                                                                                    |
|                                                                                                    |                                                                                     |                                                                                                    |
| Setting Status Report<br>Protection SystemConfiguration<br>OCR<br>Time OCR<br>Curve KV<br>Pickup 5.0 2.0 ~ 12.5A (0,1 step)<br>Time Dial 10.0 0,1 ~ 10 (0,1 step)<br>DT Time 0.04 0,04 ~ 60sec (0,01 step)                                                                           | OVR<br>Curve NI V<br>Phase I Phas V<br>Pickup 130 65 ~ 170V (1 step)                | ▲<br>UVR<br>Curve NI ▼<br>Phase 1 Phas ▼<br>Pickup 90 30 ~ 105V (1 step)<br>Time Dial 10,0 0,1 ~ 10 (0,1 step) |
| Inst, OCR<br>Mode DT ▼<br>Pickup 50 10 ~ 90A (1 step)<br>DT Time 0,04 0,04 ~ 60sec (0,01 step)                                                                                                    | Time Dial 10,0 0,1 ~ 10 (0,1 step) DT Time 0,04 0,04 ~ 60sec (0,01 step)            | DT Time 0.04 0,04 ~ 60sec (0,01 step)<br>RST Mode OFF<br>RST Time 0,1 0,1 ~ 180sec (0,1 step)                  |
| VCGR           Time OCGR           Curve         KVI           Pickup         0.5         0.2 ~ 2.5A (0.1 step)           Time Dial         10.0         0.1 ~ 10 (0.1 step)           DT Time         0.04         0.04 ~ 60sec (0.01 step)           Inst. OCGR         Inst. OCGR | NSOCR<br>Mode DT<br>Pickup 30 30 ~ 70% (1 step)<br>DT Time 0.04 ~ 60sec (0.01 step) | RPR           Mode         DT           DT Time         0.04         0.04 ~ 60sec (0.01 step)                  |
| Mode DT<br>Pickup 5 2 ~ 50A (1 step)<br>DT Time 0,04 0,04 ~ 60sec (0,01 step)<br>▲                                                                                                    |                                                                                     | GDR-M02 Port Close 2008-11-06 13:59:38                                                                         |

[Figure 7.3] GDR-M02 Setting

#### 7.3.2 Status

Status display represent one screen that is composed Measurement, Fault Record, State.

Description of this item equal to relay menu composition display, so refer to "6. Display and Setting Mode".

| MGDR-M02(V1.00) - Untitled                          |                |                 |                    |                                |
|-----------------------------------------------------|----------------|-----------------|--------------------|--------------------------------|
| 파일(E) 통신( <u>C</u> ) 보기( <u>V</u> ) 도움말( <u>H</u> ) |                |                 |                    |                                |
| 🛎 🖬 🖹 💂 🔧 🗞 🔍 🗣 🗣 💡                                 |                |                 |                    |                                |
| Setting Status Report                               |                |                 |                    |                                |
| -Measurement                                        |                |                 | Fau                | It Record                      |
| Amplitude(RMS)                                      | Phase Vol      | tage Current    |                    | Read                           |
| Vab 0.00 [kV]                                       | 0,0 [°]        |                 | Fa                 | ult Count none                 |
|                                                     | r•1 0.0        | 90 -            | Fault              | Element none                   |
|                                                     | 6,6 [ ]        |                 | F                  | ault Time none                 |
| Vca <u>U,UU</u> [kV]                                | 0,0 [°]        | /               | $\langle \rangle$  | Vab none                       |
| la 0,00 [kA]                                        | 0.0 [*]        |                 | $\langle \rangle$  | Vbc none                       |
| Ib 0,00 [kA]                                        | 0,0 [°]        |                 | $\left\{ \right\}$ | Vca none                       |
|                                                     | 1 In 1         | 80              | 0                  | la none                        |
|                                                     | 0.0 [2]        |                 |                    | lb none                        |
| 0,00 [KA]                                           | 0,0 [1]        | \               |                    | lc none                        |
| l unbalance 0 [%]                                   |                |                 |                    | In none                        |
|                                                     |                | 270             |                    | ibalance none                  |
|                                                     |                |                 |                    |                                |
|                                                     |                |                 |                    |                                |
| - Diagnosis                                         |                |                 | Res                | et/Clear                       |
|                                                     | Pickup         | Trip            | Pickup Trip        |                                |
| Power 🗢                                             | Time OCR_A 🛛 🗣 | OVR_A           | • •                | Remote Reset                   |
|                                                     | Time OCR_B     | OVR_B     OVR_C | • •                | BST                            |
| CPU WatchDog 💊                                      | Inst. OCR_A    | ♦ UVR_A         |                    |                                |
| Memory 💊                                            | Inst, OCR_B    | UVR_B           | • •                | Fault Data Clear               |
|                                                     | Time OCGR      | UVR_C     NSOCR | • •                | CLR                            |
| Setting 🔶                                           | Inst, OCGR 🛛 🌢 | BPR             | • •                |                                |
| 4                                                   |                |                 |                    |                                |
| 준비                                                  |                |                 | GDR-M02            | Port Close 2008-11-06 14:03:40 |
|                                                     |                |                 |                    |                                |

[Figure 7.4] GDR-M02 Status

Measurement unit of GDR-M02 is kV, kA, mA, %.

Click Read button, relay shows last fault recording.

Click RST button, it operate remote Indicator Reset like relay Reset ( 🖸 ) Key.

Click CLR button, it operate remote Clear Fault like Recorder ► 2.Clear Fault of relay menu.

#### 7.3.3 Report

You can save relay information( Relay Information, Setting Data, System Configuration, Fault Record ) txt file throw connected relay and PC.

| M GDR-M02(V1.00) - Untitled                                                        |          |
|------------------------------------------------------------------------------------|----------|
| 파일(E) 통신(C) 보기(V) 도움말(H)                                                           |          |
|                                                                                    |          |
| Setting Status Report                                                              |          |
| **************************************                                             | ^        |
| 1. Relay Information                                                               |          |
| Date : 2008.11.06 (Thu) 14:04:42                                                   |          |
| Manufacturer : KyongBo Co., Ltd.                                                   |          |
| TYPE : GDR-MO2 (ver none)                                                          |          |
|                                                                                    |          |
| 2. Setting Data                                                                    |          |
| 0 C R                                                                              |          |
| Timed Curve : KVI<br>Pickup : 5.0 A<br>Timedial : 10.0<br>Definite Time : 0.04 sec |          |
| Inst. Mode : DT<br>Pickup : 50.0 A<br>Definite Time : 0.04 sec                     |          |
| OCGR                                                                               |          |
| Timed Curve : KVI<br>Pickup : 0.5 A<br>Timedial : 10.0<br>Definite Time : 0.04 sec |          |
|                                                                                    | <u> </u> |
| •                                                                                  | ŀ        |
| 준비 GDR-M02 Port Close 2008-11-06 14:04:46                                          |          |

[Figure 7.5] GDR-M02 Report

### 7.4 Help

This menu is known description of Setting Tool, A/S support, internet homepage, E-mail address, address, telephon number etc.

| Setting Status Report                                                                                                    |                                                                                                    |                                                                                                    |
|----------------------------------------------------------------------------------------------------|----------------------------------------------------------------------------------------------------|----------------------------------------------------------------------------------------------------|
| Protection         SystemConfiguration           OCR         Time OCR           Curve         KVI           Pickup         5.0         2.0 ~ 12.5A (0,1 step)           Time Dial         10.0         0,1 ~ 10 (0,1 step)           DT Time         0.04         0.04 ~ 60sec (0,01 step)           Inst, OCR         Mode         DT           Pickup         50         10 ~ 90A (1 step)           DT Time         0.04         0.04 ~ 60sec (0,01 step)           DT Time         0.04         0.04 ~ 60sec (0,01 step)           OCGR         Curve         KVI           Pickup         0.5         0.2 ~ 2,5A (0,1 step)           Time OCGR         Curve         KVI           Dickup         0.5         0.2 ~ 2,5A (0,1 step)           Time OCGR         0.04 ~ 60sec (0,01 step)           DT Time         0.04         0.04 ~ 60sec (0,01 step)           Inst, OCGR         Pickup         5         2 ~ 50A (1 step)           DT Time         0.04         0.04 ~ 60sec (0,01 step)         DT Time | OVR<br>Curve N<br>Phase 1 Phas ▼<br>GDR-M02 전보 ▼<br>KyongBo Electric Co., Ltd<br>GDR-M02 Version 1.00<br>Copyright (C) 2008 Kyongbo Co., Ltd.<br>All Right Reserved.<br>Mode DT ▼<br>Pickup 30 30 ~ 70% (1 step)<br>DT Time 0.04 0.04 ~ 60sec (0.01 step) | UVR<br>Curve NI<br>Phase I Phas<br>Pickup 90 30 ~ 105V (1 step)<br>Time Dial 10.0 0,1 ~ 10 (0,1 step)<br>DT Time 0.4 0,04 ~ 60sec (0,01 step)<br>RST Mode OFF<br>RST Time 0,1 0,1 ~ 180sec (0,1 step)<br>RPR<br>Mode DT<br>DT Time 0,04 0,04 ~ 60sec (0,01 step) |

[Figure 7.6] Help

|           |               |                 | 1. Curve     | KVI      |
|-----------|---------------|-----------------|--------------|----------|
|           |               | 1. Time         | 2. PickUp    | 5 A      |
|           |               | OCR             | 3. Time Dial | 10       |
|           |               |                 | 4. DT_Time   | -        |
|           |               | 2. INST.<br>OCR | 1. Mode      | DT       |
|           |               |                 | 2. PickUp    | 50 A     |
|           |               |                 | 3. DT_Time   | 0.04 Sec |
|           |               |                 | 1. Curve     | KVI      |
|           |               | 3. Time         | 2. PickUp    | 0.5 A    |
|           |               | OCGR            | 3. Time Dial | 10       |
|           |               |                 | 4. DT_Time   | -        |
|           |               |                 | 1. Mode      | DT       |
|           |               | 4. INST.        | 2. PickUp    | 5 A      |
| Satting   |               | OCGR            | 3. DT_Time   | 0.04 Sec |
| (Menu)    | 2. Protection | 5. OVR          | 1. Curve     | NI       |
| (1110110) |               |                 | 2. Phase     | 1 Phase  |
|           |               |                 | 3. Pick-Up   | 130 V    |
|           |               |                 | 4. Time Dial | 10       |
|           |               |                 | 1. Curve     | NI       |
|           |               | 6 UVD           | 2. Phase     | 1 Phase  |
|           |               |                 | 3. Pick-Up   | 90 V     |
|           |               | 0. UVK          | 4. Time Dial | 10       |
|           |               |                 | 5. RST Mode  | OFF      |
|           |               |                 | 6. RST Time  | -        |
|           |               |                 | 1. Mode      | DT       |
|           |               | 7. NSOCR        | 2. PickUp    | 30 %     |
|           |               |                 | 3. DT_Time   | 0.04 Sec |
|           |               | 8. RPR          | 1. Mode      | DT       |
|           |               |                 | 2. DT_Time   | 0.04 Sec |

## Appendix 1. Setting Value at Product Shipping

|                   | 4. RS-485            | 1. Baudrate      |             |        | 19200 bps   |
|-------------------|----------------------|------------------|-------------|--------|-------------|
| comm.             |                      | 2. Slave Addr    |             |        | 1           |
|                   |                      |                  | 1. FREQ     |        | 60          |
|                   |                      | 1. Power         | 2. P_CT_RAT |        | 5 : 5       |
|                   |                      | System           | 3. G_CT_RAT |        | 5 : 5       |
|                   |                      |                  | 4. P_PT_RAT | Г      | 1 : 1       |
|                   |                      |                  |             | 1. CON | PROT-OR     |
|                   |                      |                  | T/S1        | 2. RST | Self        |
| a ut              | 5. System<br>Config. | 2. T/S<br>Output |             | 3. DLY | 0.00 Sec    |
| Setting<br>(Menu) |                      |                  | T/S2        | 1. CON | OCR + OCGR  |
| (Wienu)           |                      |                  |             | 2. RST | Self        |
|                   |                      |                  |             | 3. DLY | 0.00 Sec    |
|                   |                      |                  | T/S3        | 1. CON | OVR + UVR   |
|                   |                      |                  |             | 2. RST | Self        |
|                   |                      |                  |             | 3. DLY | 0.00 Sec    |
|                   |                      |                  | T/S4        | 1. CON | NSOCR + RPR |
|                   |                      |                  |             | 2. RST | Self        |
|                   |                      |                  |             | 3. DLY | 0.00 Sec    |
|                   |                      | 3. Password      |             |        | 0000        |

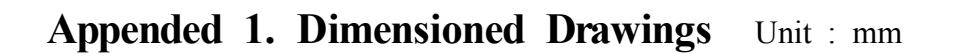

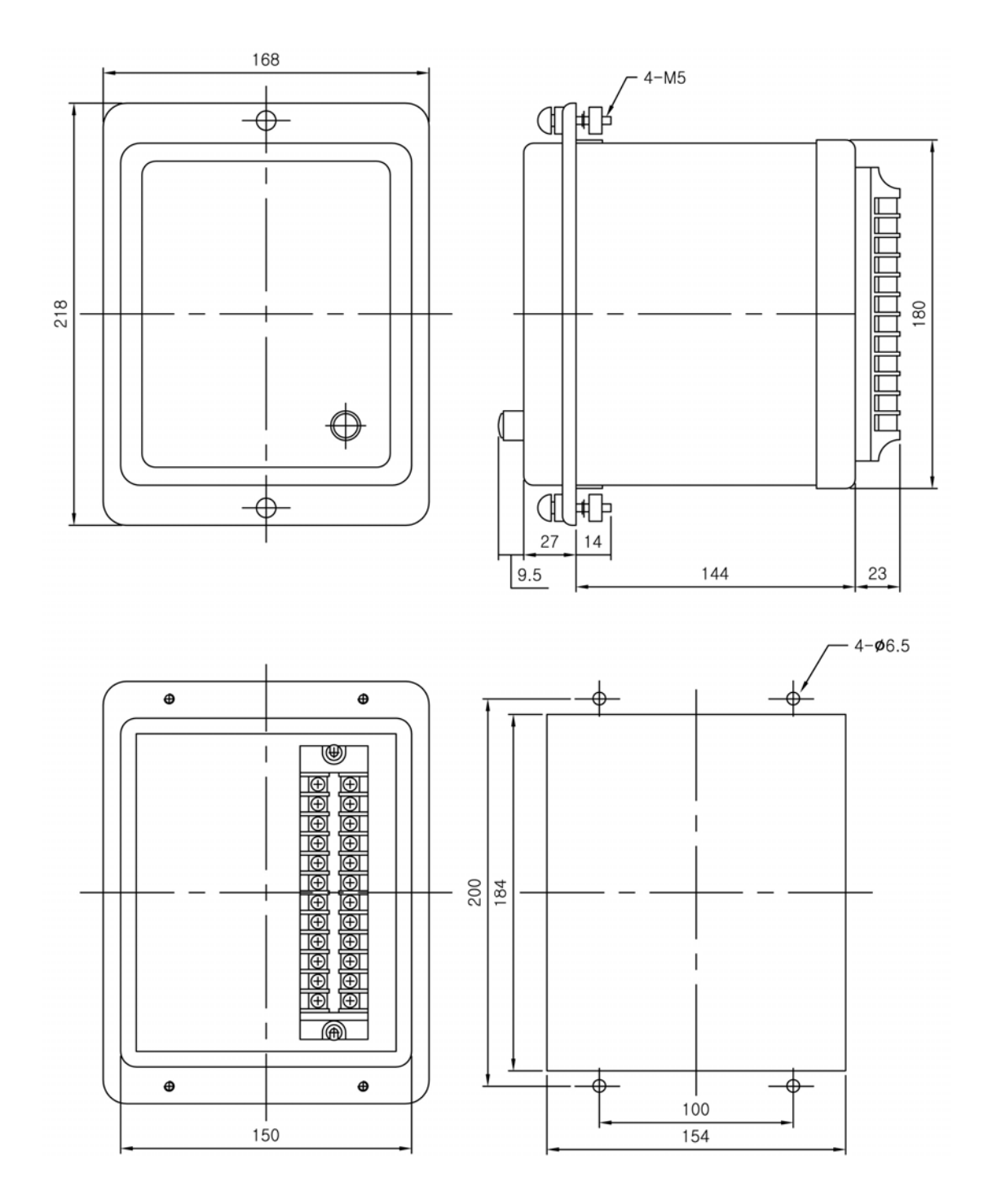

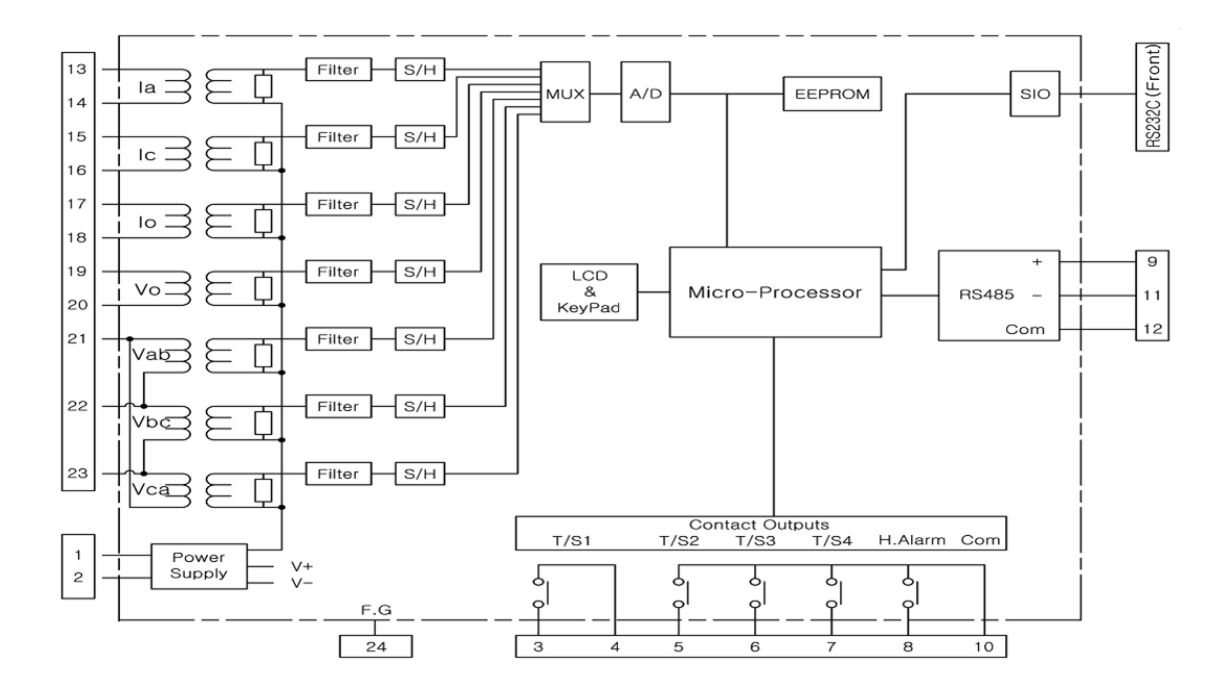

### Appended 2. Internal Block Diagram

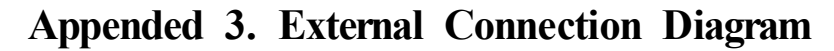

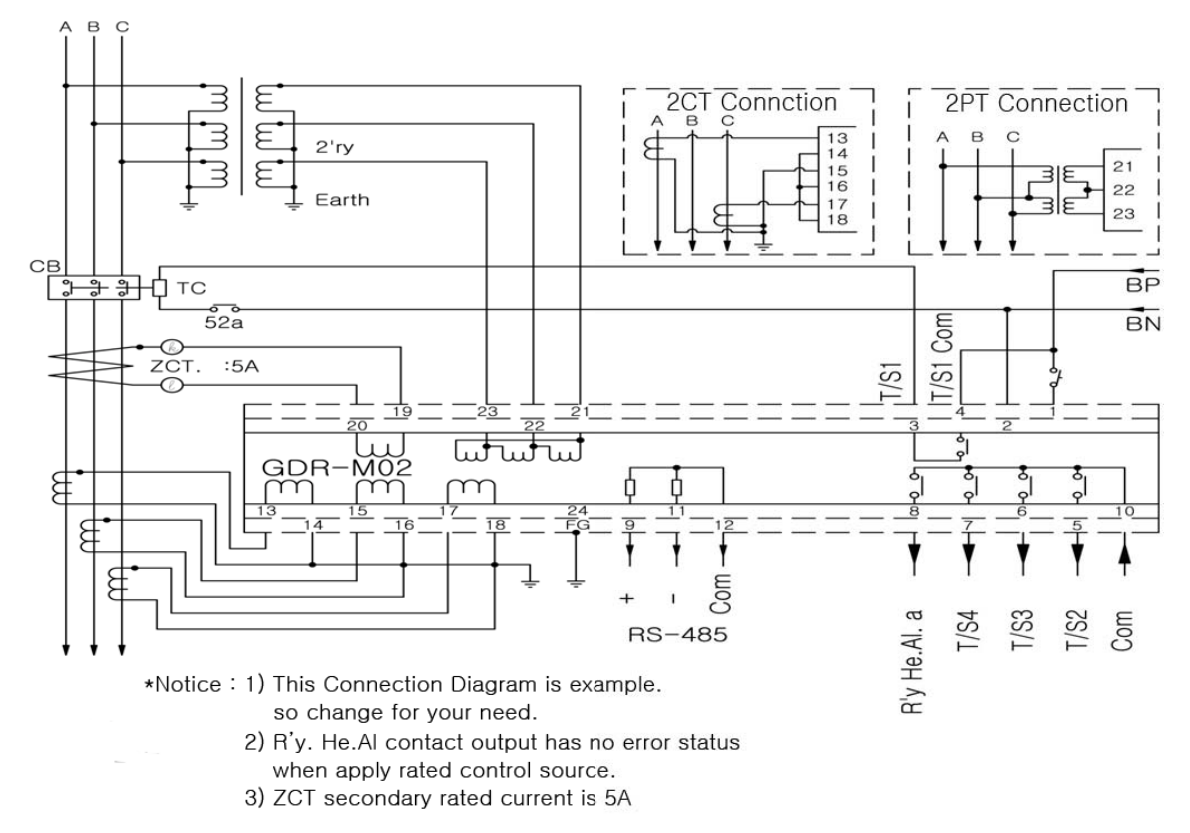

# OCR-NI 500 $t \!=\! \left( \! \begin{array}{c} \! 0.14 \\ \! \overline{I^{\text{0.02}} \! - \! 1} \! \end{array} \! \right) \! x \frac{M}{10} \ (\text{sec})$ M : T-Lever I : Mul. of set-curr. 100 10 LEVER 10 9 8 7 6 5 1 4 3 2 TIME (Sec) 1 0.5 0.1 300 500 1000 2000 100 200 4000 CURRENT (% OF TAP)

## Appended 4. Over Current, Ground Over Current Element NI Characteristic Curve

# OCR-VI 500 $t \!=\! \left( \frac{13.5}{\text{I}-1} \right) \! x \frac{\text{M}}{10} \text{ (sec)}$ M : T-Lever I : Mul. of set-curr. 100 10 1 LEVER 10 9 8 7 6 5 4 TIME (Sec) з 2 0.5 1 0.1 100 200 300 500 1000 2000 4000 CURRENT (% OF TAP)

## Appended 5. Over Current, Ground Over Current Element VI Characteristic Curve

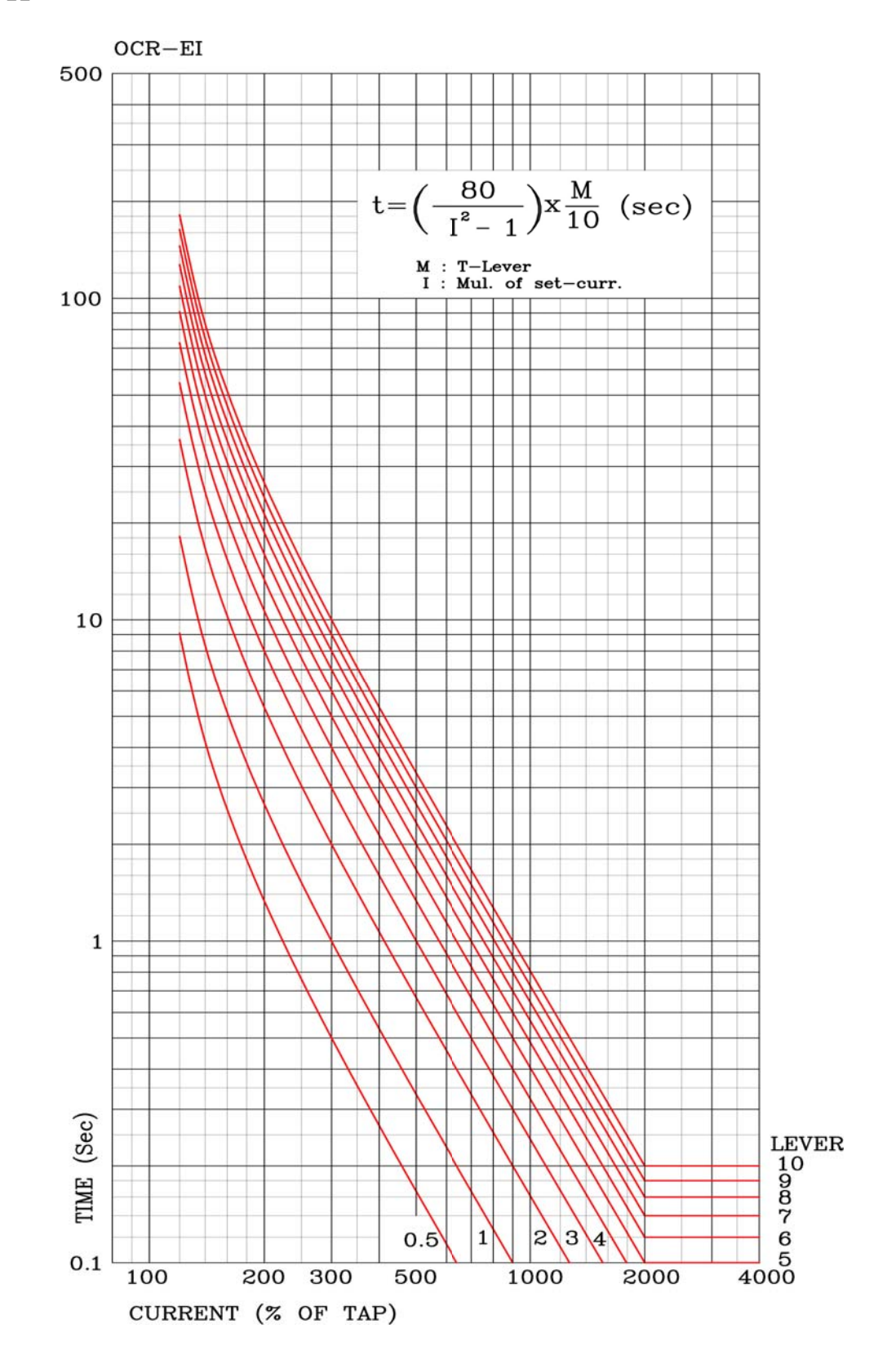

## Appended 6. Over Current, Ground Over Current Element El Characteristic Curve

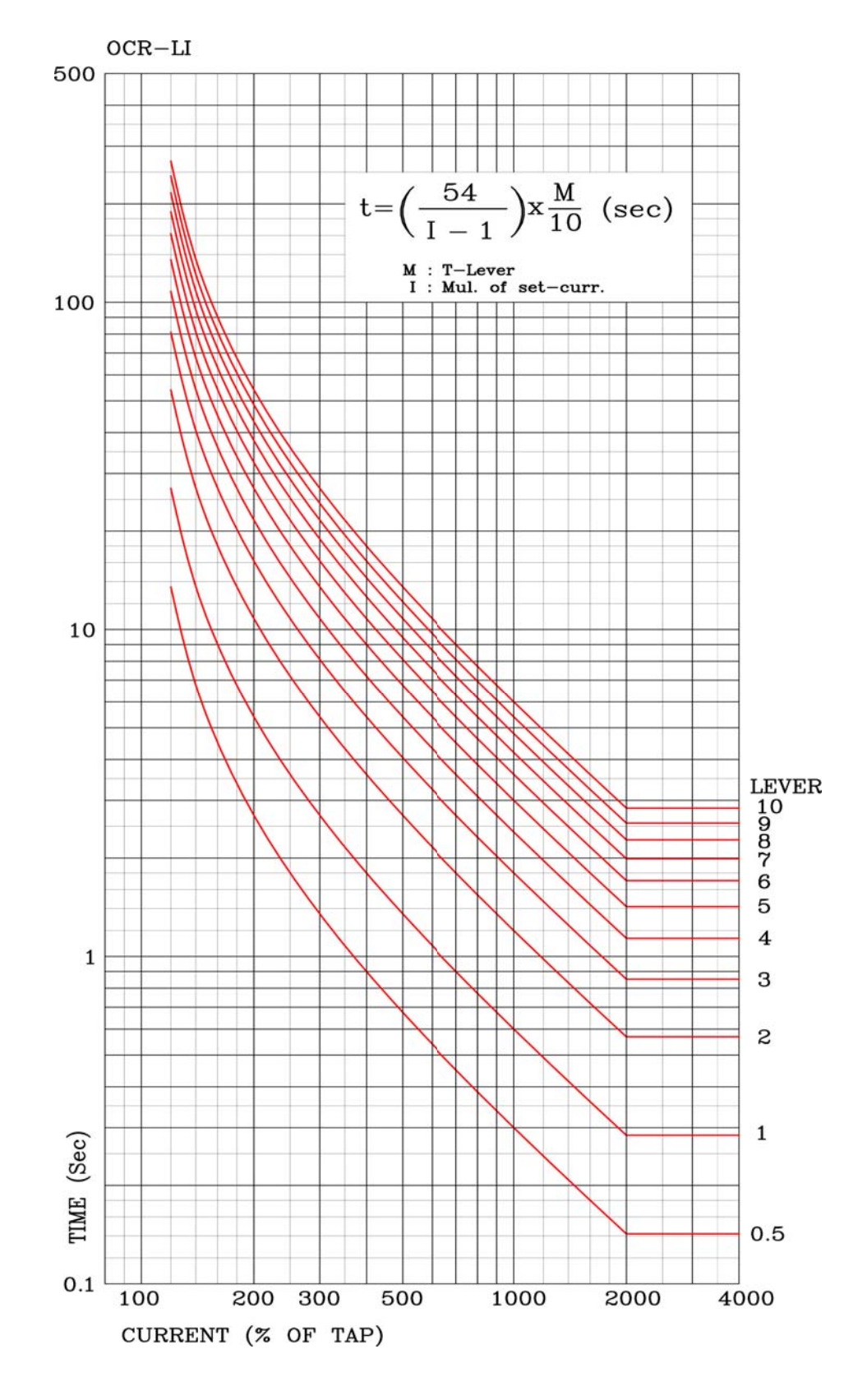

## Appended 7. Over Current, Ground Over Current Element 11 Characteristic Curve

# Appended 8. Over Current, Ground Over Current Element KNI(KEPCO Type) Characteristic Curve

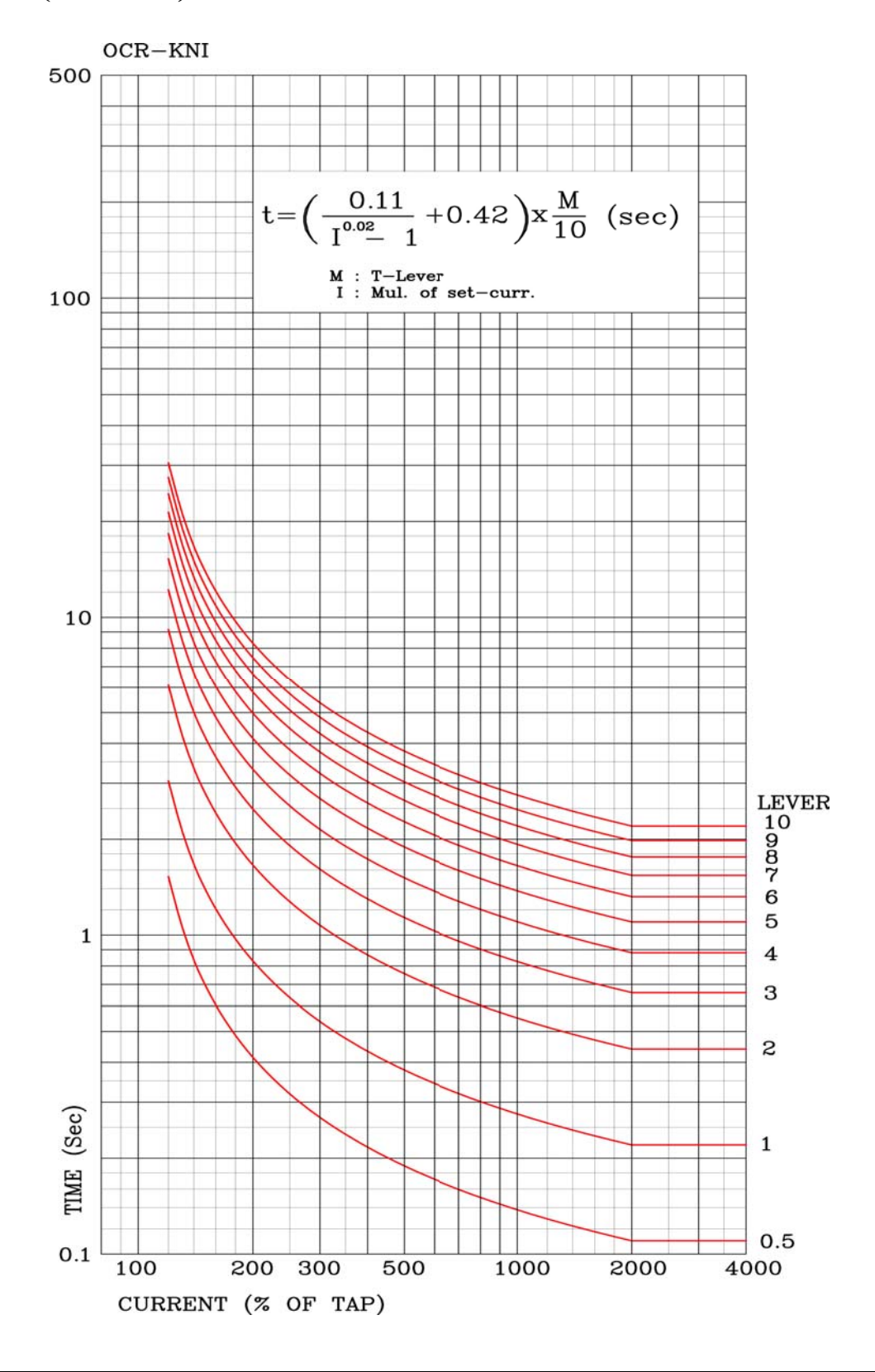

# Appended 9. Over Current, Ground Over Current Element KVI(KEPCO Type) Characteristic Curve

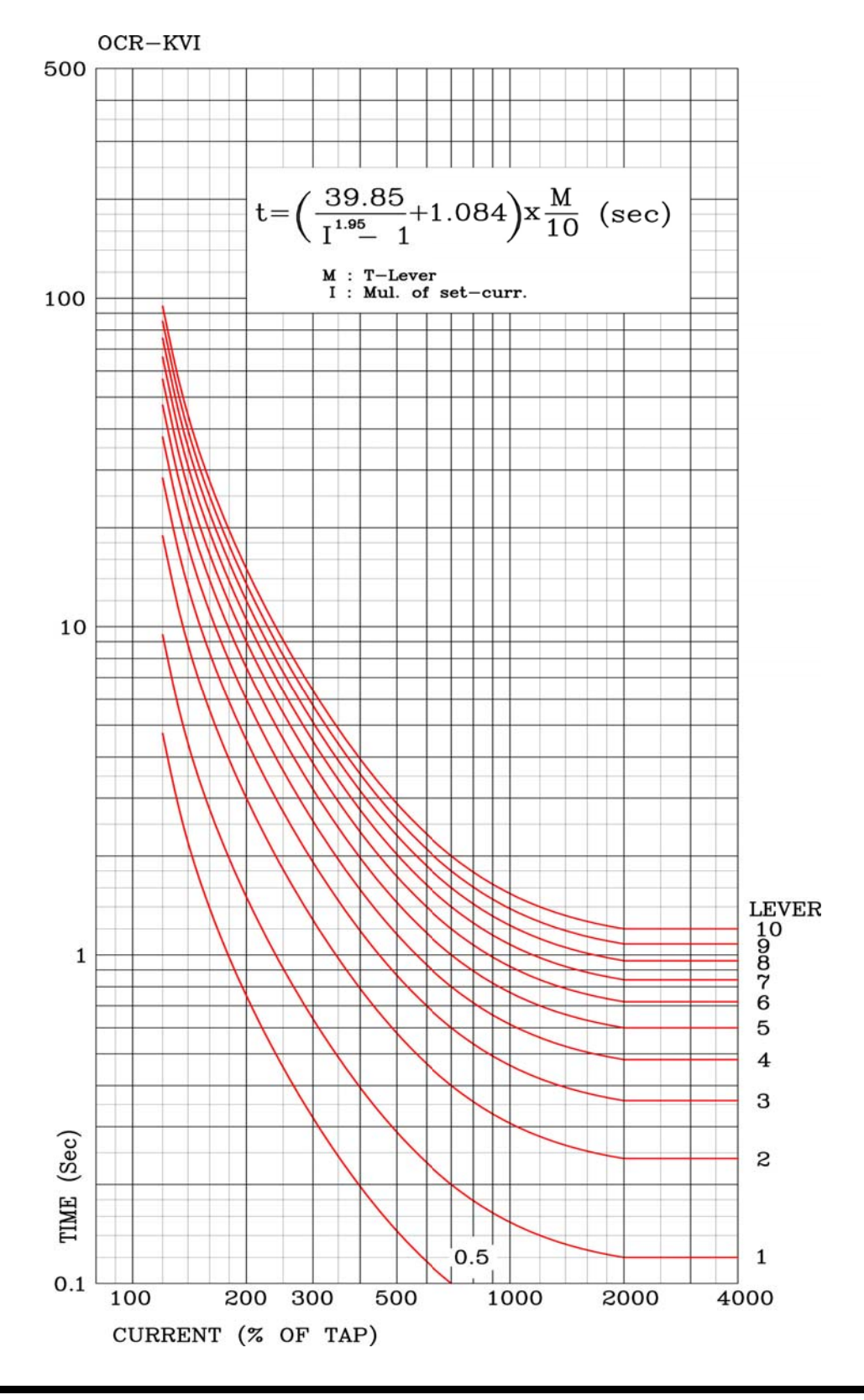

# Appended 10. Over Current, Ground Over Current Element KLNI(KEPCO Type) Characteristic Curve

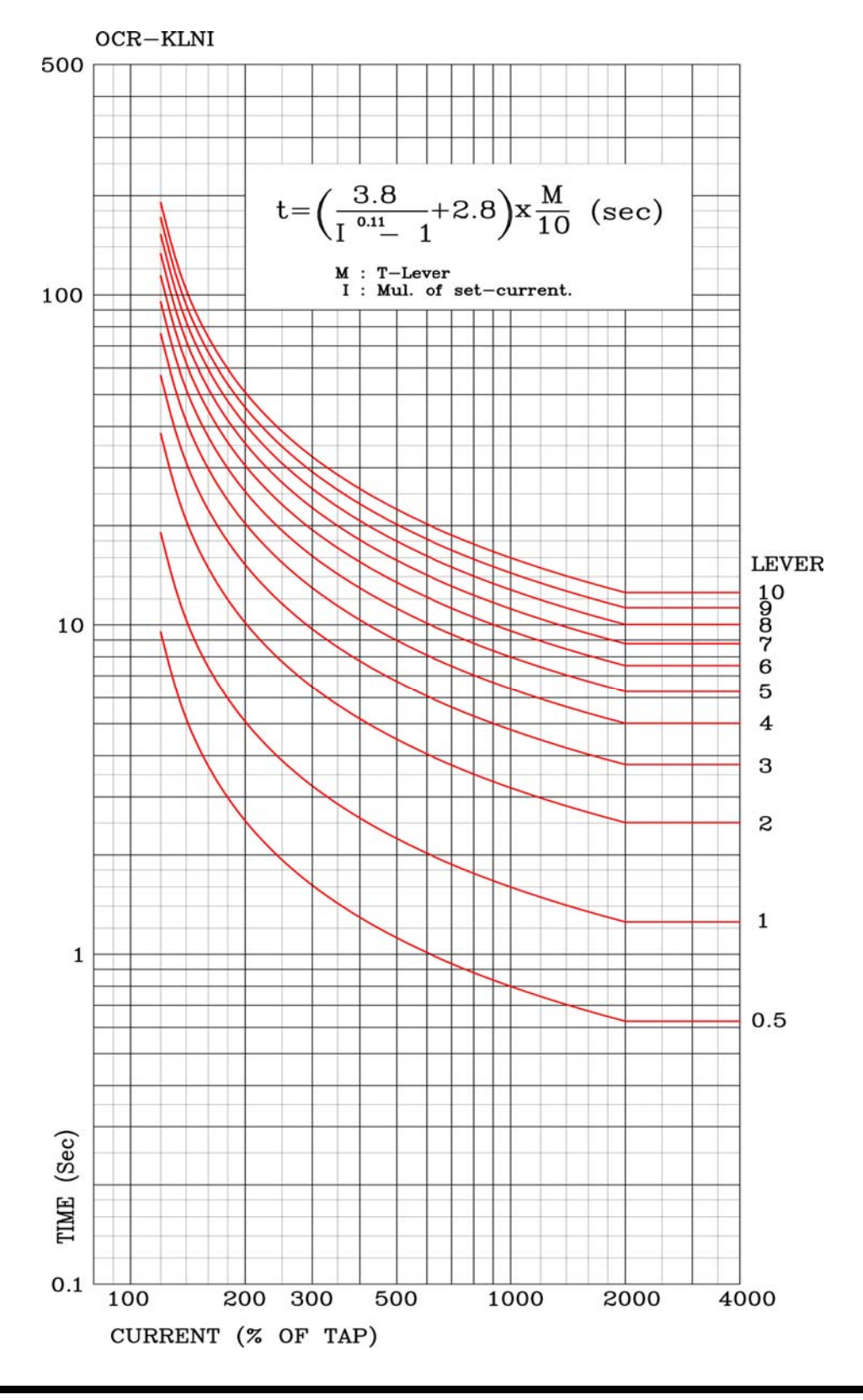

# Appended 11. Over Current, Ground Over Current Element KLVI(KEPCO Type) Characteristic Curve

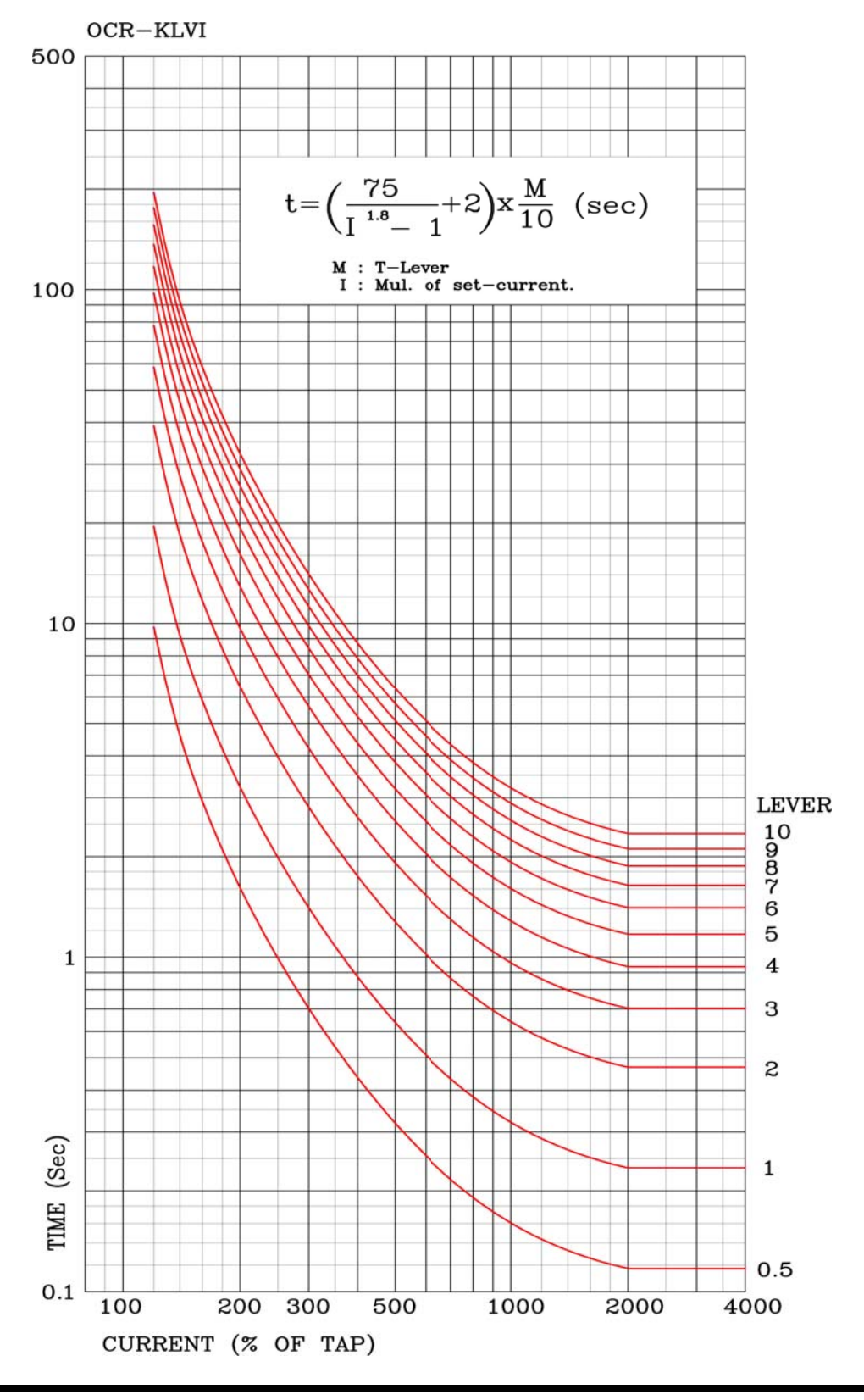

## Appended 12. Over Current, Ground Over Current Element DT Characteristic Curve

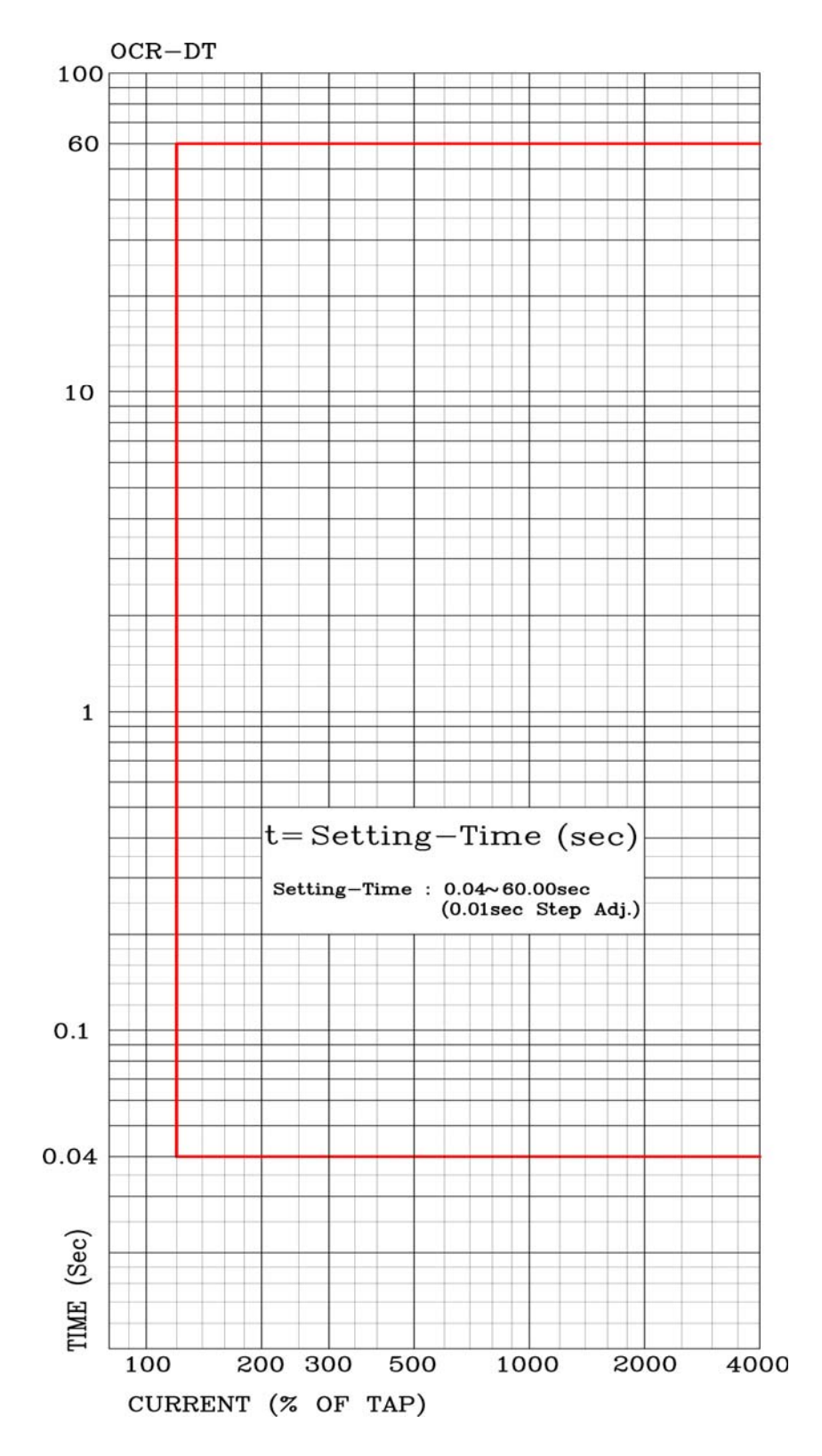
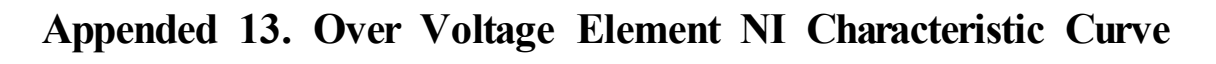

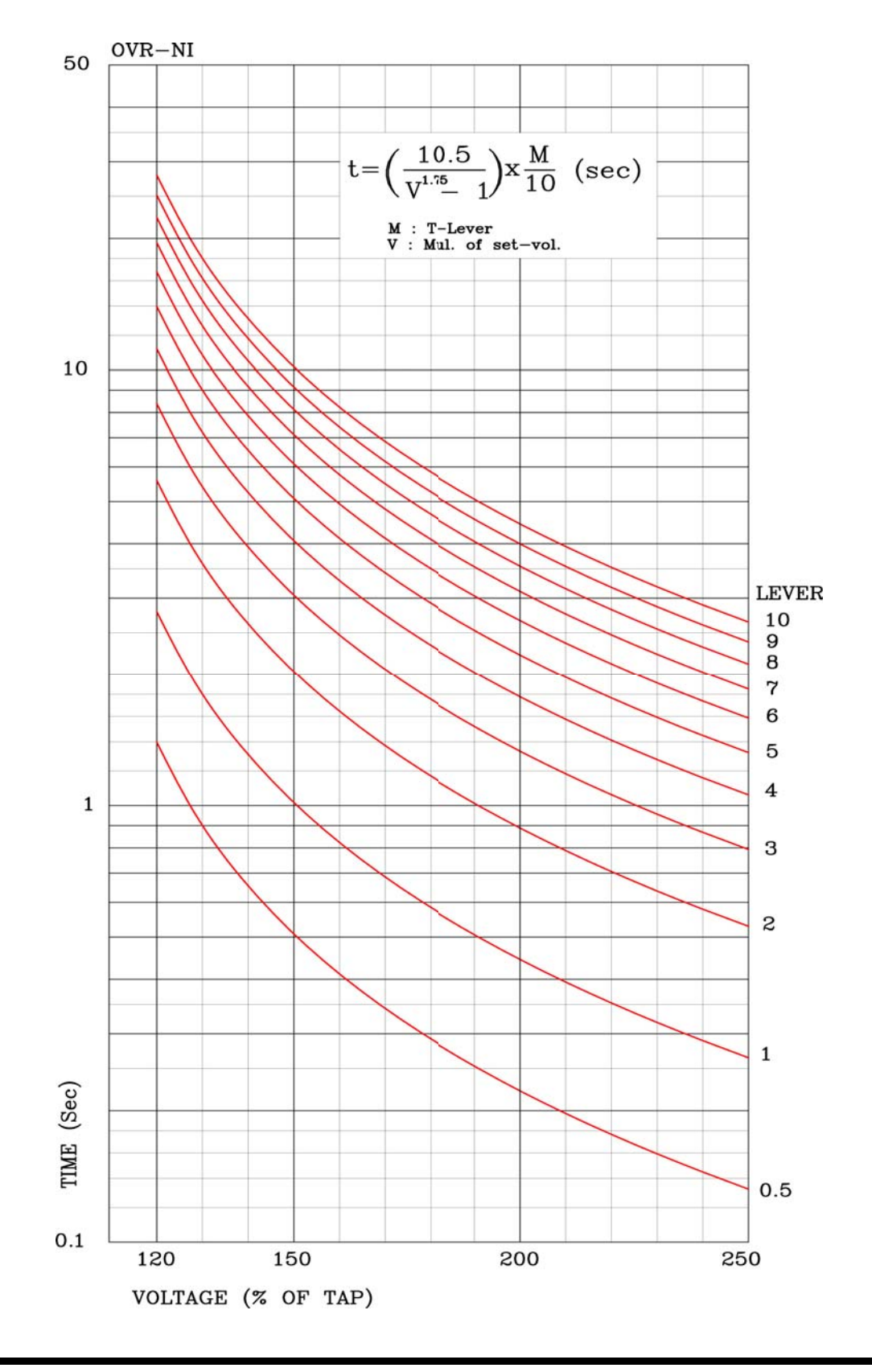

## Appended 14. Over Voltage Element DT Characteristic Curve

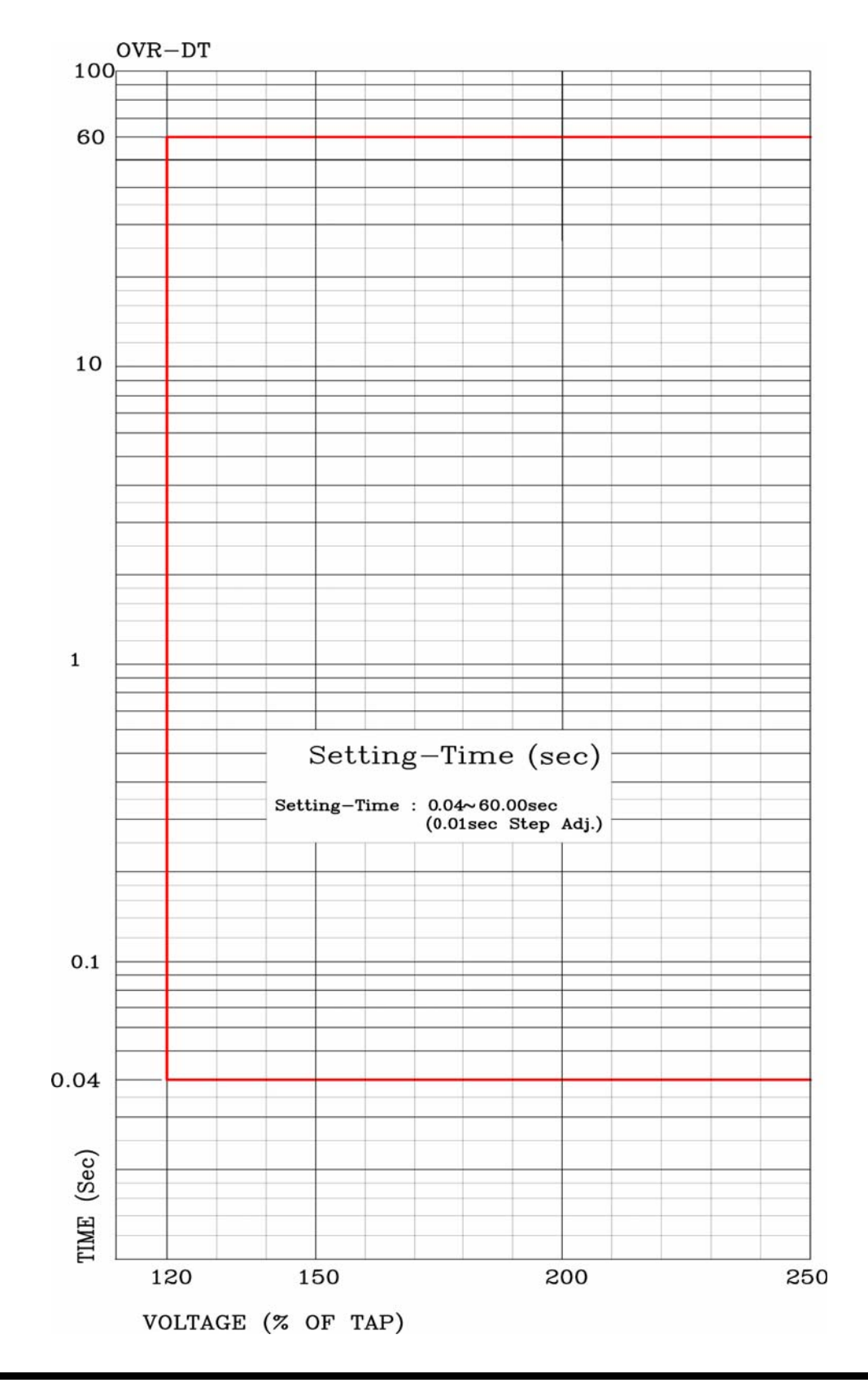

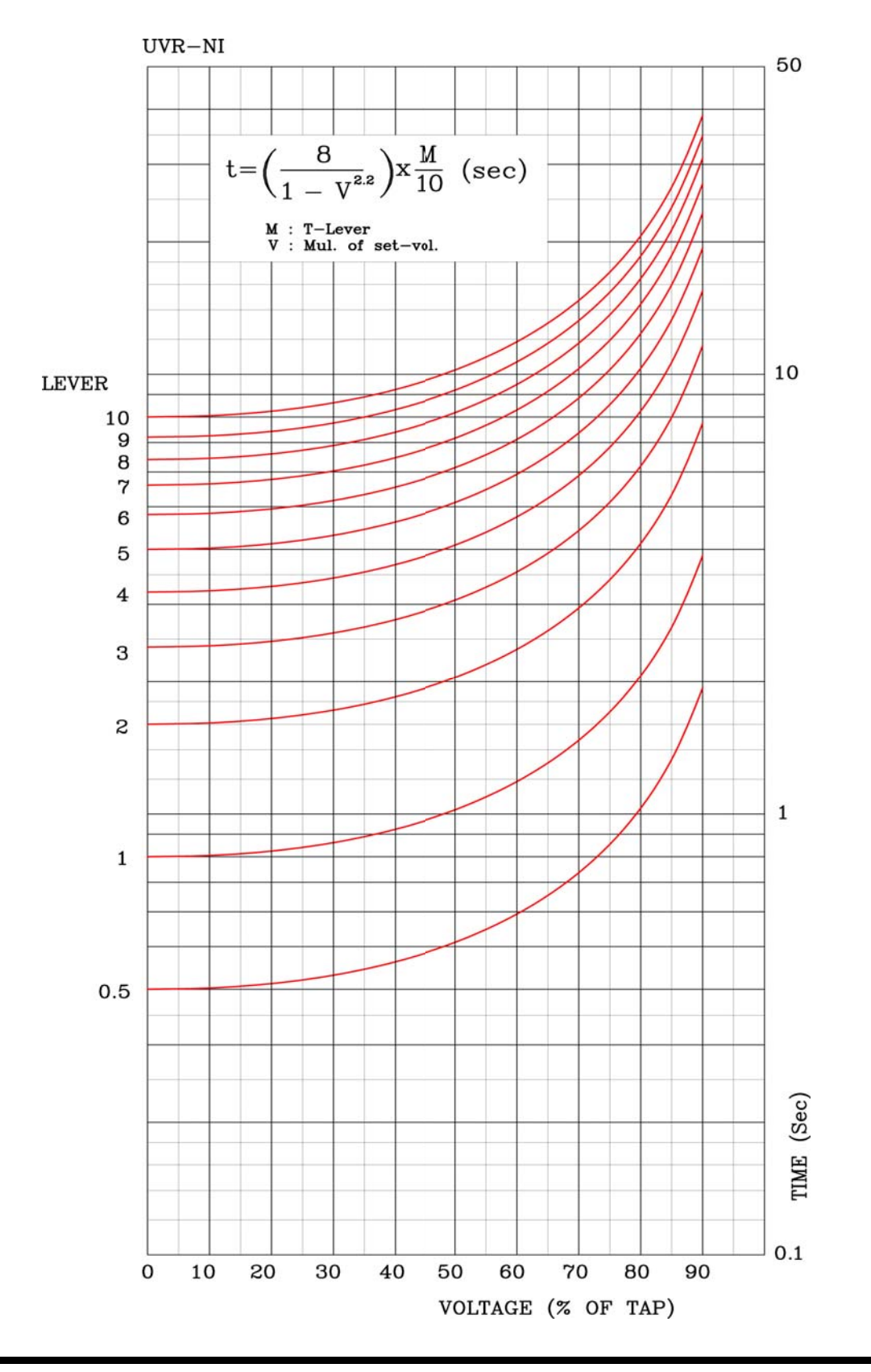

## Appended 15. Under Voltage Element NI Characteristic Curve

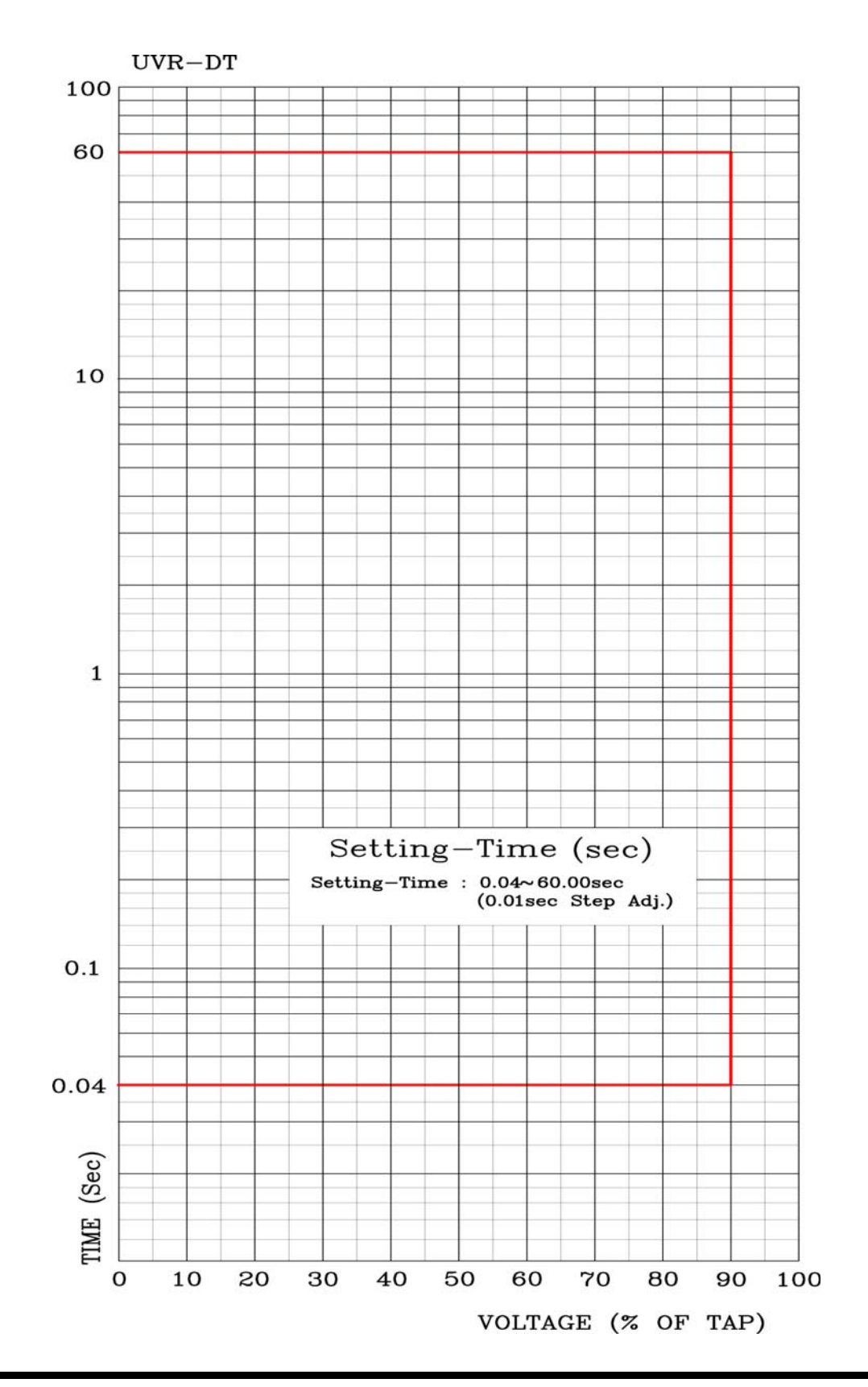

## Appended 16. Under Voltage Element DT Characteristic Curve